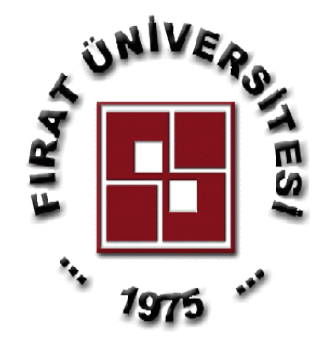

## T.C

# FIRAT ÜNİVERSİTESİ TEKNOLOJİ FAKÜLTESİ ELEKTRİK-ELEKTRONİK MÜHENDİSLİĞİ

## EET-302 ve EET-344 MİKROİŞLEMCİLER LABORATUVARI DENEY FÖYÜ

Doç. Dr. Melih Cevdet İNCE

#### DENEYLER

Deney\_1: PIC PROG DEKA V5 Eğitim Seti Kullanımı Ve Programlanması

**Deney\_2:** Program yazma, derleme, pic'e yükleme, Port okuma yazma, pic16f84a ve pic16f877a da aynı programı çalıştırmak için gerekenler, döngü kavramı,7 parçalı göstergeye yazma

**Deney\_3:** Program yazma, derleme, pic'e yükleme, 2 tane7 parçalı göstergeye yazma, tablodan okuma, step motor sürme

Deney\_4: 2 tane7 parçalı gösterge ile 00-99 ileri-geri sayıcı, eksik tamamlamak için serbest çalışma.

Deney\_5: ADC(Analog Digital Converter), RB0 Harici kesmesi

Deney\_6: TIMER0'ın sayaç olarak kullanılması, TIMER0 Kesmesi

Deney\_7: Yazılımla pwm üretilmesi

Deney\_8: Yazılımla pwm üretilmesi yeni bir program

Deney\_9: 8085 Simülatör Kullanımı

Deney\_10: 8085 Simülatör Kullanımı-2

#### NOT:

□ Deneyler her hafta programda belirtilen saatte mesleki yazılım uygulamaları laboratuvarında yapılacaktır, deney başlamadan 15 dk. önce laboratuvarda hazır bulununuz.

Deney föyünde bulunan bilgilere, deneye gelmeden önce çalışarak geliniz.

Deney föyü olmayanlar laboratuvara alınmayacaktır.

🗆 Herkes kendi grubunda ve saatinde gelecektir. Kendi grubunda gelmeyenler diğer gruplarla alınmayacaktır.

## DENEY 1:PIC PROG DEKA V5 EĞİTİM SETİ KULLANIMI VE PROGRAMLANMASI

**Konular:** Deneylerde kullanılacak olan eğitim setinin incelenmesi. Pic komutlarının bilgisayarda yazılması,derlenmesi ve pic'e yüklenmesi için gerekli olan programların öğrenilmesi

#### Eğitim Seti Kullanımı

PIC PROG DEKA V5 deney seti ile 18, 28 ve 40 pin'li PDIP paket tipine sahip PIC'leri PC'nizin USB port'undan gönderilen elektrik sinyalleri ile programlanabilmektedir. Program biter bitmez programlanan PIC otomatik olarak çalısmaya baslayacaktır.

#### Egitim Setinin Kullanım Amacı

1. **Microchip** firmasının ürünü olan **PIC** mikrodenetleyicilerin bir baska cihaza ihtiyaç duymadan, sorunsuz ve güvenilir biçimde programlamasını yapmak.

2. Programlanan bir PIC mikrodenetleyiciyi yerinden sökmeden, uygulama modunda otomatik olarak çalıstırmak ve program fonksiyonlarının incelenmesini saglamak.

PIC PROG DEKA V5, çift taraflı baskı teknigi ile üretilmis 160x160 mm boyutlarında PCB üzerine yerlestirilmis devre elemanların meydana gelmis bir PIC programlama ve deneme devresidir. V5 deney seti üzerindeki devreleri tanımanız, bu seti dogru olarak kullanabilmeniz için gereklidir. Sekil- 1'de PCB üzerinde yerlesik olarak bulunan elektronik elemanların tanınması için yazılanların kolayca görülebilmesi ARES programında çizilmis baskı devre semasının elemanlı yüz baskısı görülmektedir. Sekil-2'de de V5 üzerindeki devreleri incelemek amacıyla 20 bölüme ayrılarak verilen PCB'nin resimsel görünüşü görülmektedir.

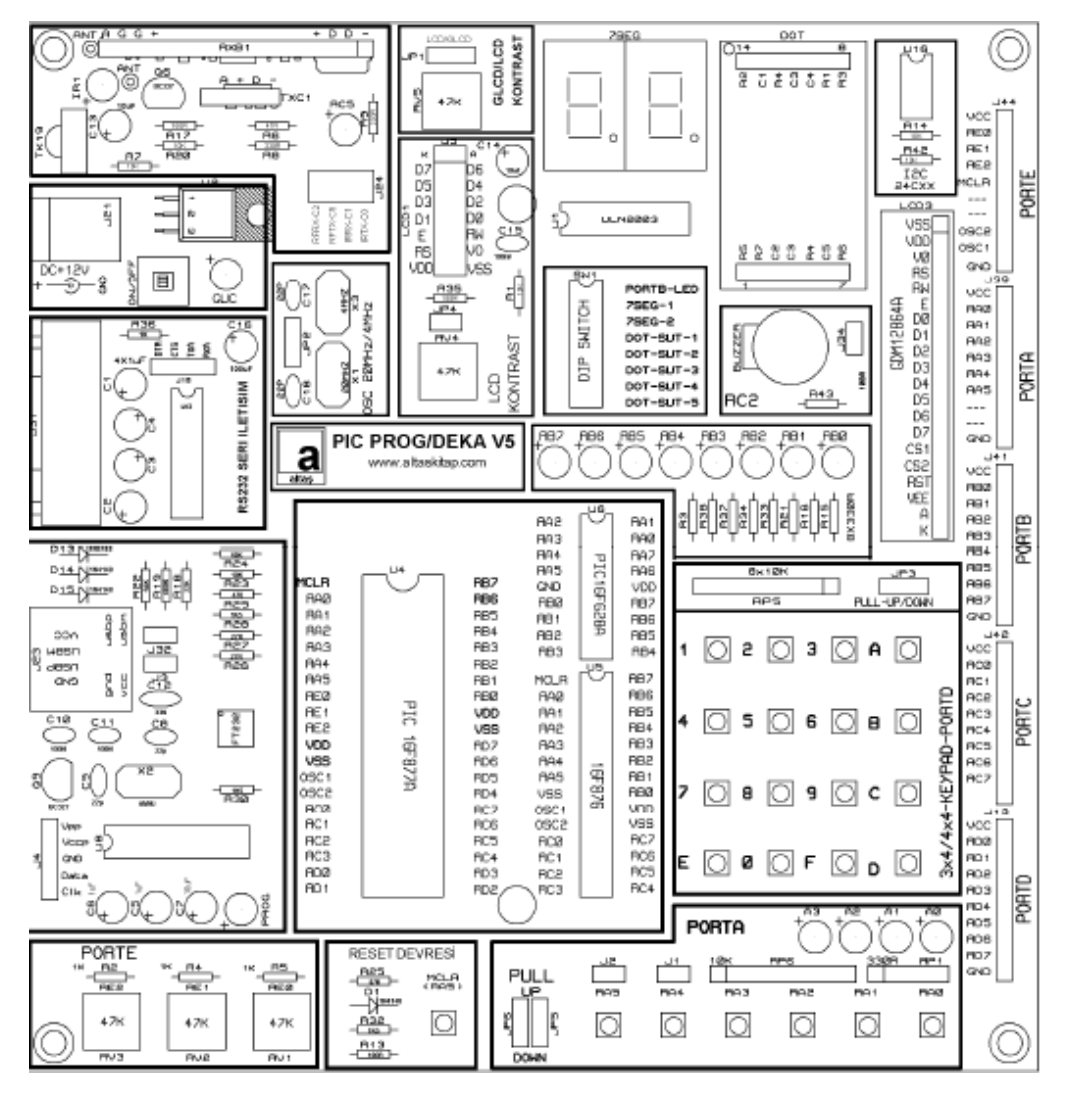

Sekil-1: PIC PROG DEKA V5 Deney Setinin bölümlere ayrılmış görüntüsü.

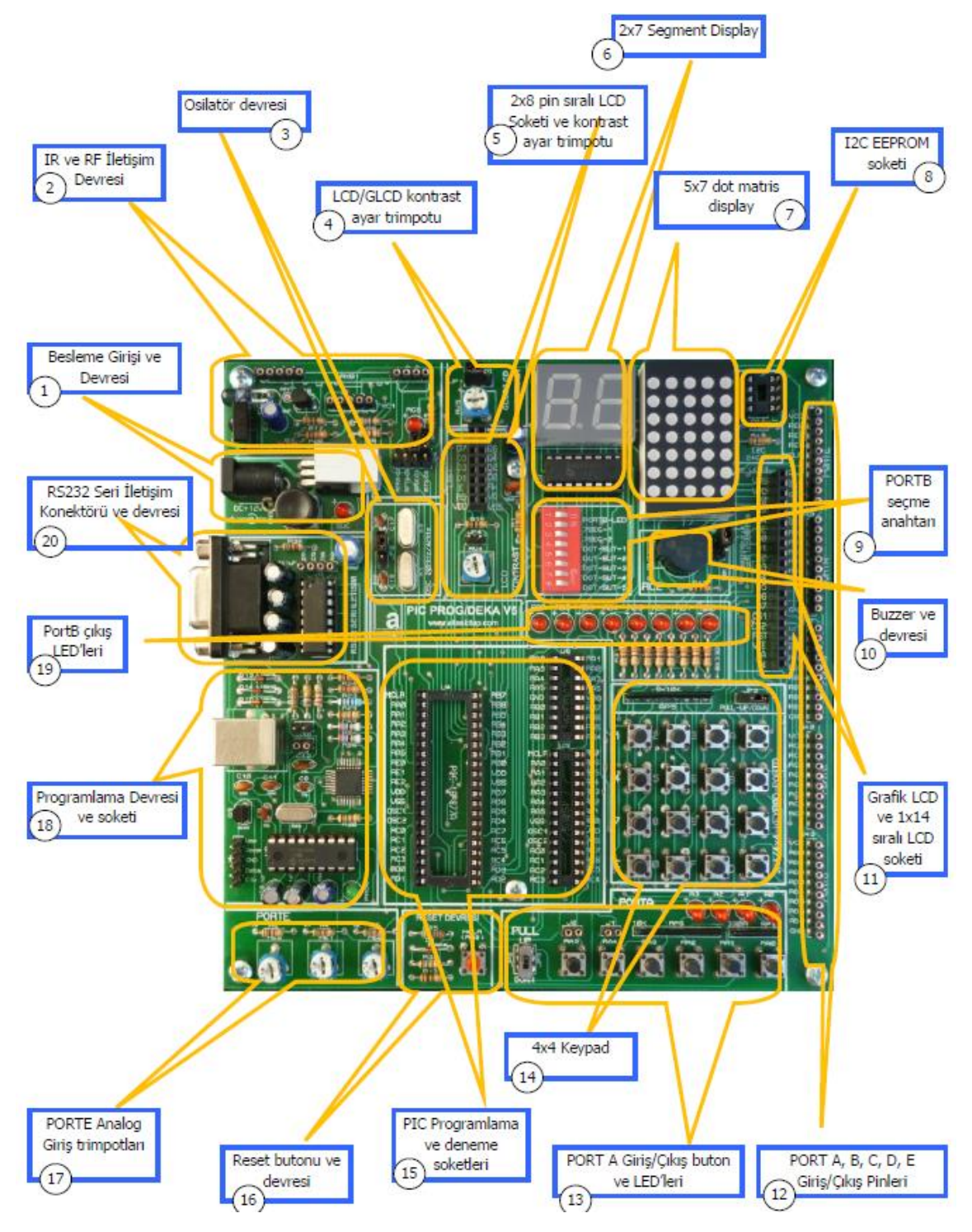

Sekil-2: PIC PROG DEKA V5 Deney Setinin resimsel görünüşü

#### Besleme Girisi ve Devresi

V5 deneme setine güç kaynagı jak girisi (J21), ON/OFF anahtarı ve güç LED'inin bulundugu kısımdır. Bu set ile birlikte verilen 12V DC güç kaynagının fisini bu jack girisine takınız. ON/OFF yaylı anahtarı basılıyken devreye enerji verilmis olur ve kırmızı LED yanar. Devrenin enerjisini kesmek için ikinci defa yaylı anahtara basmak gerekir.

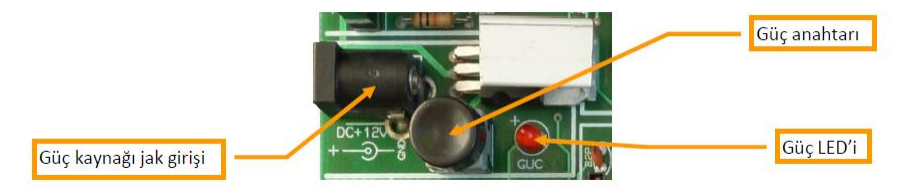

#### Programlama Devresi ve Soketi

Programlanarak monte edilen 16F628A PIC mikrodenetleyici, FT232BL entegresinin seri iletişim protokolüne çevirdigi kodlarını programlayacagınız PIC'e ulastırmak için kullanılır. Ayrıca PIC'in programlanması için MCLR pin'ine +13V'luk bir gerilimi PIC'in uygun ucuna yönlendirilmesini yapar. Programlanacak olan PIC'e uygulanması gereken data ve clock girisleri de bu mikrodenetleyici vasıtasıyla yapılır. Tüm bu isleri PIC içerisindeki özel bir program yürütmektedir.

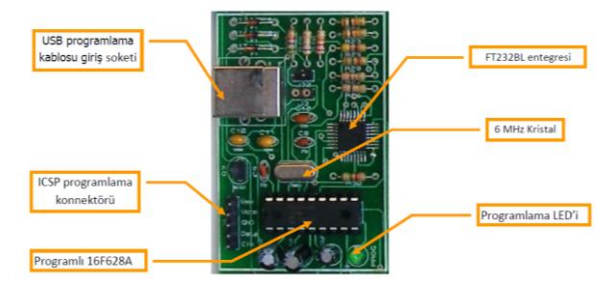

#### Seçilebilir B Portu Çıkısları

Kart üzerindeki deneme soketlerinden birisine yerlestirilmis olan bir PIC'in B portu 4 farklı displaye yönlendirilerek kullanılabilmektedir. Bu display'ler alfanümerik LCD, 2x7 segment nümerik LED display, 5x7 dot matris LED display ve 8 adet normal LED'den olusmaktadır. Aşağıdaki Sekil de görüldügü gibi SW1 DIP anahtarı ve ULN2003 sürücü entegresi ile bu display'ler kontrol edilmektedir.

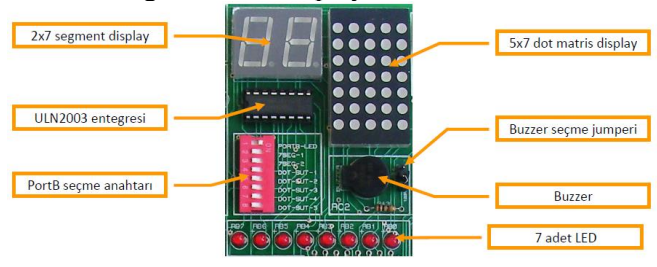

#### 2x7 Segment LED Display

Set üzerinde denenecek olan PIC'lerin B portundan gönderilen verileri ondalık sayı biçiminde göstermeye yarayan devredir. Sekilde devresi görülmektedir. 2 adet ortak katotlu 7 segmentli display'den hangisinin aktif edilecegi PIC'in RA0 ve RA1 pinlerinden gönderilen verilerle belirlenir. ULN2003 entegresi gönderilen bu veri için bir buffer görevi üstlenir. Böylece displayden daha yüksek akım geçirilebilir ve segmentleri daha parlak yanması saglanır. ULN2033 gibi bir sürücü kullanılmasaydı segmentlerin ortak katot akımı PIC'in 25 mA lik source akımıyla sınırlı kalacagından yeterli parlaklık saglanamayacaktı. Hangi dijit aktif edilirse o dijit bir rakam gösterir. Hangi rakamın gösterilecegi ise PIC'in RB0~RB7 pinlerinden gönderilen uygun kodlanmıs verilerle saglanır. İstege baglı olarak displayde bir veya iki rakamlı sayılar gösterilir. Görülmesi istenmeyen dijit pasif (karartılmıs) durumda tutulur. Dijitlerin ortak katodunu RA0 ve RA1 uçlarına baglantısını saglamak için SW1 DIP anahtarının 7SEG-1 ve 7SEG-2 çıkısları ON konumuna getirilmelidir. Bu anda diger display çıkışlarıyla çakısma olmaması için DIP anahtarın diger kontaklarının tamamı OFF konumunda bulunmasına dikkat edilmelidir.

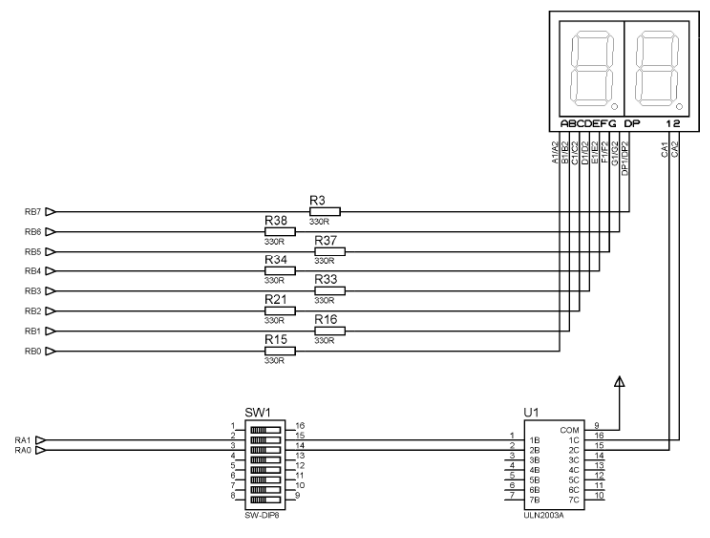

#### **5x7 Dot Matris LED**

5 sütun 7 satır biçiminde düzenlenmis LED'lerden olusan dot matris LED display'in bulundugu devredir. Satır verileri RB0~RB7 pinlerinden gönderilir. Sütunlar ise RC0~RC4 pinlerinden gönderilir. Dot matris display'in sütunlarını kontrol edebilmek için SW1 DIP anahtarının 4, 5, 6, 7, 8 kontakları ON konumuna getirilmelidir. Bu anda LED ve 7segment display ile karısma olmaması için DIP anahtarın diger kontakları OFF konumunda olmasına dikkat edilmelidir.

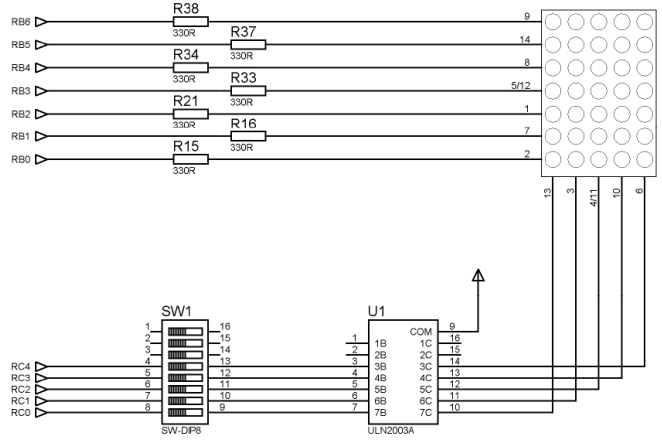

#### **LED Gösterge**

Denenecek olan PIC'lerin B Portu çıkıslarındaki dijital (TTL 5V) çıkısları görmek için kullanılır. LED'ler high-aktif yanacak biçimde baglantısı yapılmıs ve 470 ohm dirençlerle akım sınırlandırılması yapılmıstır. PortB Çıkıslarını LED'lere yönlendirmek için "Port seçme anahtarının(SW1)" PORTB-LED kontagı ON konumuna diğer kontakları OFF konumuna alınmalıdır.

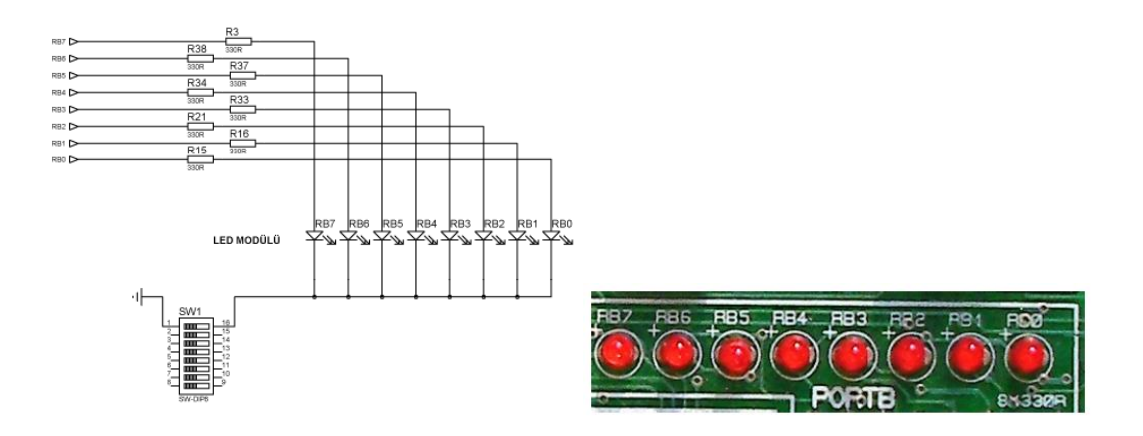

#### **PORTB Seçme Anahtarı**

Denenecek olan PIC'lerin B portu çıkısları seçime baglı olarak 7 segment display'e, LCD'ye, veya LED'lere yönlendirilebilmektedir. Aşağıdaki Sekilde görüldügü gibi port çıkıslarına baglı olan displaylerin kontrol girisleri PIC'in A portundan yapılmaktadır. DIP anahtarın ilgili kontagı kapatıldığında istenilen kontrol ucu display'e baglanmıs olur. Bundan sonra da PIC'in A portundan gönderilen "1" veya "0" verileri displayleri kontrol edebilecek duruma getirmis olur.

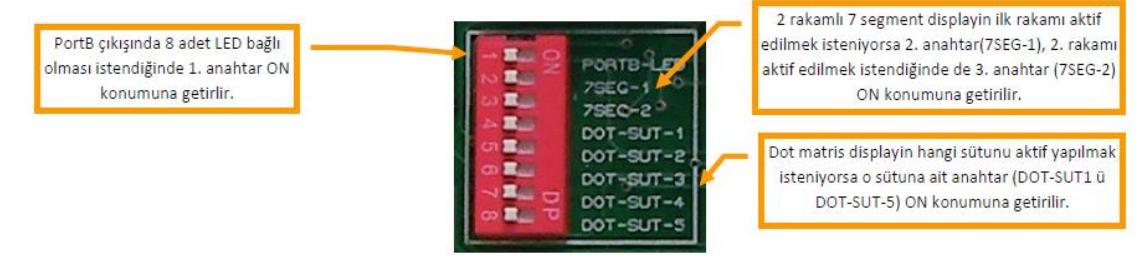

#### PIC Programlama ve Deneme Soketleri

V5 egitim setinin ortasına 3 adet soket monte edilmistir. Microchip'in ürettigi farklı pin sayısına sahip olan DIP tipi PIC'leri devre üzerindeyken programlamak ve daha sonra da denemek için kullanılan soketlerdir. Bu soketler 18, 28 ve 40 pinli PDIP tipi PIC mikro denetleyicileri yerlestirmeniz içindir. Çalısmak istediginiz PIC mikro denetleyicileri bu soketlerden uygun olanına PIC'in sol üst kösesi 1 nolu pin olacak sekilde yerleştirerek çalısmaya baslayabilirsiniz.

Her soketin yan taraflarında pin adları yazılmıstır. Böylece ölçme gerektiginde ilgili pin kolaylıkla bulunabilmesi saglanmıstır.

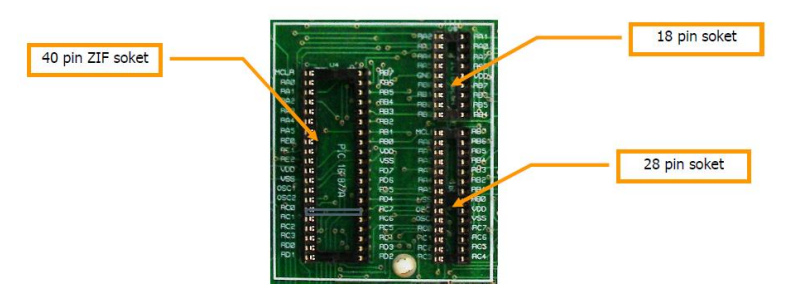

#### 4 ve 20 MHz kristal osilatör

Denenecek PIC'lerin seçime baglı olarak iki farklı kristal (4 MHz, 20 MHz) osilatörlerle çalıştırılabilmesi bir jumper kullanılmaktadır. JP2 kısa devre jumperi üst tarafa takıldığında PIC 4 MHz, asagı tarafa takıldığında 20 Mhz ile çalıştırılır.

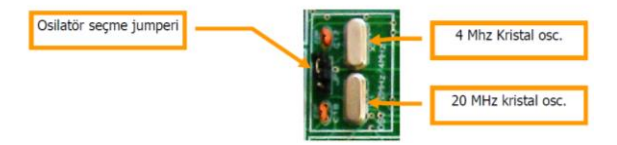

#### PORTA Giris/Çıkıs Buton ve LED'leri

Bu devrede A portunun 6 pini (RA0~RA5) dijital giris olarak kullanılabilecek biçimde düzenlenmistir. Yine PORTA'nın 4 pini de dijital çıkıs olarak kullanılabilecek biçimde 4 adet LED bulunmaktadır.

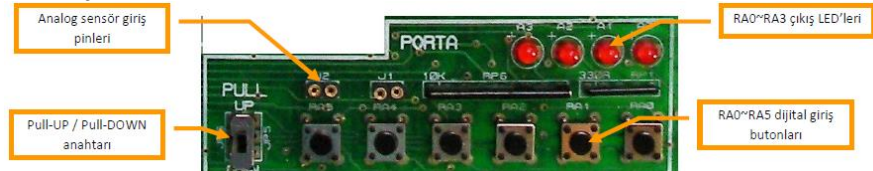

#### Pull-Up/Pull-Down Anahtarı

Pull-UP, Pull-DOWN anahtarı deneme soketleri üzerine takılan PIC'lerin A portunun pinlerini farklı biçimde organize eder. Bilindigi gibi pull-up yapılmıs butona basılmadıgında ilgili pine uygulanan gerilim 5V'tur (lojik "1"). Butona basıldığında ise ilgili pin girisine uygulanan gerilim 0V tur (lojik"0"). Pull-DOWN durumunda ise butona basılmadığında ilgili pin girisine 0V (lojik "0"), basıldığında ise 5V'luk (lojik "1") gerilim uygulanmaktadır.

#### PORT A, B, C, D, E Giris/Çıkıs Pinleri

V5 deney seti ile gelistirilebilecek projelerde farklı girisler oldugunda gerekli esnekligi sağlamak amacıyla deneme soketlerine baglanan PIC'lerin pin çıkısları 10'lu gruplar halinde disi precision pinlerle PCB'nin sag tarafına yerlestirilmistir. 1. ve 10. pinler VCC ve GND için ayrılmıstır. Diger 8 pin, 8 bit'lik port pinlerine ayrılmıstır.

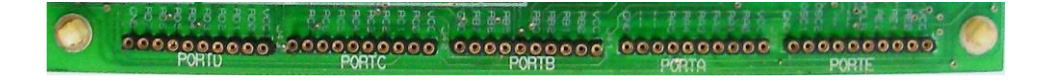

### PİC KOMUTLARININ BİLGİSAYARDA YAZILMASI, DERLENMESİ VE PİC'E YÜKLENMESİ

Bir PIC'e program atabilmek için aşağıda verilen işlem adımlarının yapılması gereklidir.

- 1) Masaüstünde boş bir metin belgesi açınız.(Mouse sağ tuş/yeni/metin belgesi)
- 2) Metin belgesine PIC programını her komut bir satırda olacak şekilde yazınız.

ÖR: MOVLW H'00' MOVWF TRISB

- Metin belgesinde programı yazdıktan sonra Dosya/Farklı kaydet dedikten sonra dosya adı kısmına kaydetmek istediğiniz dosya ismini yazarak yanına .asm yazınız. ÖR: uygulama1.asm
- 4) Kaydet dedikten sonra ekrana .asm uzantılı dosya gelecektir.
- 5) Assembeler diline çevirilmiş olan ASM uzantılı programınızı PIC'e aktarmak için HEX uzantılı makine diline çevirmeniz gerekmektedir.
- 6) MPASM programını çalıştırınız.

| 🔉 MPASM v5.06 - Microchip Technology, Inc. —                                                                                                    |                      |     |  |  |  |  |  |  |
|----------------------------------------------------------------------------------------------------|----------------------|-----|--|--|--|--|--|--|
| Source File Name:                                                                                                    | Source File Name:    |     |  |  |  |  |  |  |
| F:\mikroişlemciler\MPA                                                                                                    | SM Suite\MCP250> Bro | wse |  |  |  |  |  |  |
| Options:                                                                                                    | Options: MICROCHIP   |     |  |  |  |  |  |  |
| Radix:          • Default         • Default         • Default         • Default         • All Messages         • Octal         • Cotal         • Cotal         • Cotal         • Cotal         • Default         • Operation         • Operation         • Operation         • Operation         • Operation         • Operation         • Operation         • Operation         • Operation         • Default         • Default         • INHX88         • INHX88         • INHX88         • INHX82         • Object File         • Object File         • Operation         • Operation         • O |                      |     |  |  |  |  |  |  |
| Extra Options:                                                                                                    |                      |     |  |  |  |  |  |  |
| x Exit Assemble   ✓ Assemble   ✓ Save Settings on Exit   ? Help                                                                                                    |                      |     |  |  |  |  |  |  |

- 7) Program ayarları yukarıdaki şekilde görüldüğü gibi yapılmalıdır.
- 8) Browse seçeneğinden .ASM uzantılı dosyanızı seçiniz.
- Processor kısmında kullanacağınız PIC'i seçmelisiniz. Deney setlerinde PIC16F877A olduğu için 16F877A denetleyicisini seçiniz
- 10) Eğer yazdığınız programda bir hata yok ise derleme işlemi başarı ile yapılmıştır. Aşağıdaki şekil A'da olduğu gibi rapor sayfası yeşil renk olacaktır ve errors:0 diyecektir.

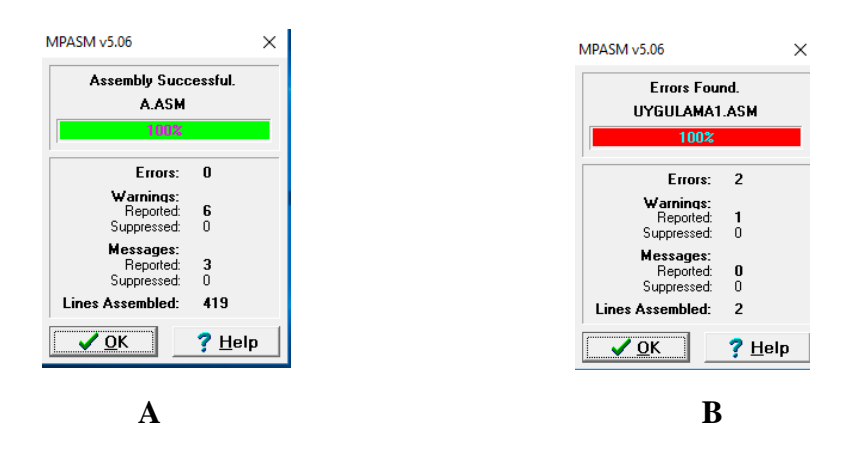

- 11) Fakat yazdığınız programda bir yazım hatası var ise Şekil B de olduğu gibi rapor kırmızı olacaktır ve hata sayısını gösterecektir.
- 12) Yapmış olduğunuz hataları görmek için masaüstüne gelen .ERR uzantılı dosyayı Birlikte aç/Not defteri seçenekleri ile açarsanız hata yaptığınız satırları ve hatanızı görebilirsiniz.

- 13) Hatalarınızı düzeltmek için ya not defterinde yazdığınız programı tekrar açarak hataları düzelttikten sonra tekrar farklı kaydet ile .asm uzantılı kaydedin. Ya da direk .ASM uzantılı dosyanızı Birlikte aç/not defteri ile tekrar açarak gerekli düzenlemeleri yaparak kaydediniz.
- 14) Hataları düzelttikten sonra tekrar MPASM ile derleme yapınız.
- 15) Bu işlemleri derleme sonunda rapor yeşil renk alana kadar tekrar ediniz.
- 16) Derleme işlemi başarı ile yapıldıktan sonra masaüstüne .HEX uzantılı dosya gelecektir.
- 17) Setinizin güç ve USB kablosunu bağlayınız.
- 18) Makine diline çevrilmiş olan bu dosyayı PIC'e yüklemek için MicroPro programını kullanınız.

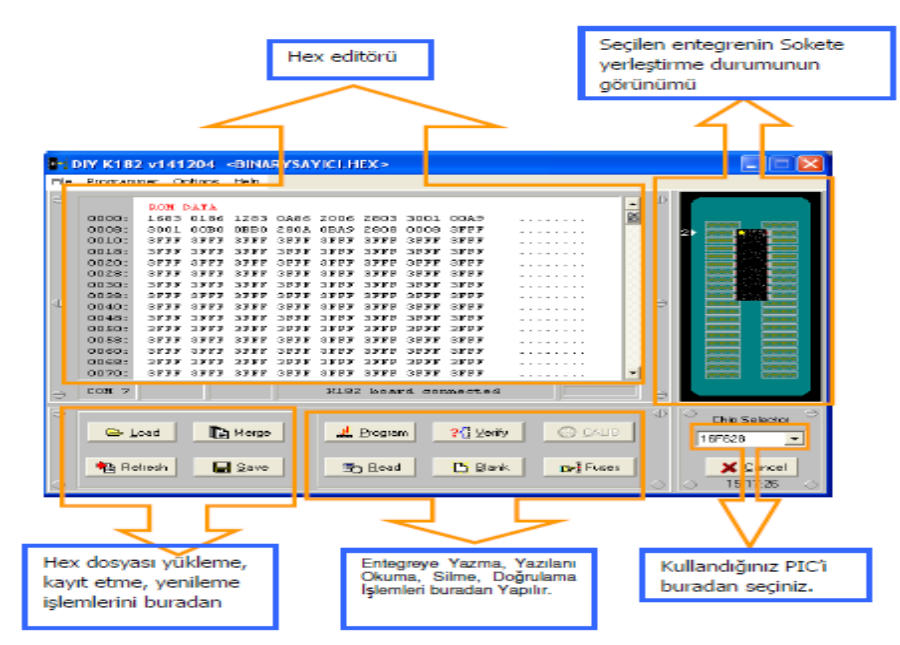

- 19) MicroPro programını açtığınızda yukarıdaki ekran açılacaktır.
- 20) Programı yüklemeden önce setin bilgisayara aktif şekilde bağlandığından emin olunuz. Sol tarafta eğer COM x yazıyor ise setiniz bağlanmamıştır. Bu durum da program yüklenemez. Ancak COM 3 gibi bir değer yazıyor ise ve yan tarafında board connected yazıyor ise bağlantı sağlanmıştır.
- 21) Sağ alt köşede chip selection kısmından kullandığınıc PIC'i seçiniz.
- 22) Load butonuna basarak .HEX uzantılı dosyanızı seçiniz. Yukarıdaki şekilde görüldüğü gibi makine diline çevrilmiş olan komutlar ekrana gelecektir.
- 23) PIC'i programlamak için program butonuna tıklandıgında aşağıda sekildeki uyarı penceresi gelir. Bu pencerede, sigortaların default (programın belirlediği degerler) degerlere ayarlandıgını, bu degerleri degistirip degistirmek istemediginiz sorulur. Programlamaya baslamadan önce bu degerleri kendi seçiminize göre ayarlamak istiyorsanız YES butonuna basmanız gerekir. Programın kabul ettigi degerlerin aynen yazılmasını isterseniz NO butonuna basmanız gerekir.

| Confirm | n                                     |                                |                   | ×              |
|---------|---------------------------------------|--------------------------------|-------------------|----------------|
| ?       | The FUSES are se<br>Do you wish to ee | et to the def<br>dit the fuses | fault erased valu | ues.<br>nming? |
|         | Yes                                   | No                             | Cancel            |                |

- 24) Sigorta degerlerini kaynak program içerisinde yazdıysanız sekil 40'daki confirm penceresi ekrana gelmeden direkt olarak programlamaya geçilecektir.
- 25) Ayarları değişmek için YES butonuna bastığınızda aşağıdaki ekran gelmektedir. Ayarları aşağıda görüldüğü gibi yapınız.

| o 📙 I 🖓 🛄 ╤ I SURUCU | _ARAYUZ    |            |              |
|----------------------|------------|------------|--------------|
| USE Edit             |            |            | ×            |
|                      | Disabled 💌 | PWRTE      | Disabled 💽 🔍 |
| BODEN                | Disabled 👻 | LVP        | Disabled 🗾   |
| CPD                  | Disabled 🗸 | WRT Enable | Enabled      |
| DEBUG                | Disabled 🗸 | Oscillator | ×T •         |
| Code Protect         | Disabled 👻 |            |              |
|                      |            |            |              |

- 26) OK butonuna bastığınızda program aktarma işlemi yapılacaktır.
- 27) Set üzerinde yapmanız gereken değişiklikler her program için farklılık gösterebilir. Bunun için her bir uygulama üzerindeki açıklamaları dikkatlice okuyunuz.

#### Programlama Yapılırken Dikkat Edilecek Hususlar

- 1) Eger micropro donarsa, klavyenin CTRL+ALT+DELETE tuslarına birlikte basılır. Ekrana gelen "Windows Görev yöneticisi"nden micropro yazılımı seçilip "Görevi Sonlandır" dügmesine tıklanarak program sonlandırılır. Program daha sonra tekrar çalıstırılır.
- 2) V5 egitim seti üzerine takılan PIC'lerin programlanması RB6, RB7 pinlerine gönderilen CLOCK ve DATA sinyalleri ile yapılmaktadır. Programlarınızı denerken PORTB çıkıs veya giris olarak kullanıldığı durumlarda bu portu herhangi bir modüle baglamıs olabilirsiniz. Bu durumda micropro yazılımından programı gönderdiğinizde program yazma hatası ile karsılasabilirsiniz. Bu gibi hata ile karsılasmamak için **PORTB seçme DIP anahtarlarını** programlama esnasında OFF konumuna alıp, programlama bittikten sonra gerekenleri ON konumuna alınmalıdır.
- 3) MikroPro'yu açtığınızda setin COM port görünmediyse COM x yazan yere çift tıklayarak setin bağlı olduğu COM numarasını giriniz. Bu numarayı öğrenmek için Denetim masası/ Donanım ve ses/ Aygıt Yöneticisi/Bağlantı noktaları'nı açınız.
- 4) Program yüklenirken bağlantı hatası verir ise USB kablosunu başka girişlere takarak deneyiniz. Bu şekilde de sorun çözülmez ise seti değiştiriniz.

#### MicroPro' nun Kullanılması

#### File Menüsü

Bu menüden yükleme (Load), kopyalama (Save), başka bir dosyayla birleştirme (Merge), yenileme (Refresh), ekranı temizleme (Clear) gibi işlemler yapılabilir.

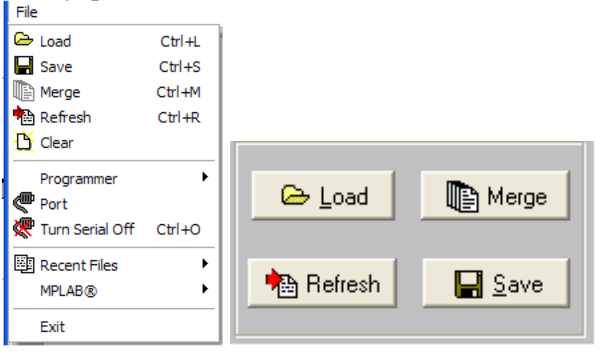

Load: Bu seçenek veya Load butonu PIC'e yazdırılacak olan programı yüklemek için kullanılır.

**Save:** Bu seçenek veya buton ekranda bulunan HEX program kodlarıyla birlikte sigorta (FUSE) ve EEPROM bellekte bulunan verileri dosya olarak kopyalamak için kullanılır.

**Merge:** MicroPro'ya yüklenmiş bir program verilerine başka bir program verileriyle birleştirmek için kullanılır. Yeni program verileri bos veri adreslerine yüklenir. Bos olmayan adreslerdeki veriler değiştirilmeden bırakılır. Örnek olarak, bu özellik bootloader ve program verilerinin birleştirilmesi için kullanılabilir.

Refresh: Bu seçenek veya Refresh butonu program belleğindeki dosyanın yeniden yüklenmesini sağlar.

Clear: Bu seçenek program belleğindeki verileri siler ve ekranı boşaltır.

**Programmer:** Bu seçenek elinizde bulunan programlayıcı software'i seçmeniz için kullanılır. Örnegin K149-A programlayıcınız varsa K149-A seçmelisiniz. V5 üzerindeki programlayıcı K182 versiyonu olduğundan K182 seçmelisiniz. Bu işlem normal olarak MicroPro açıkken programlayıcıyı bilgisayarınıza bağladığınızda otomatikman seçilir. **Port:** Bu seçenekle COM port seçimini değiştirebilmek için bir iletişim penceresi açılır. Seri port MicroPro ekranının sol alt kösesindeki COMx yazısı üzerine çift tıklamak suretiyle de yapılabilir. COM port seçimi doğru yapıldıysa açılan pencerede COM kelimesinin hemen yanında numarası da görülecektir. Port seçimi doğru yapılmadığında COMx görülecek ve hata mesajı görüntülenecektir. Bazen COM port doğru seçilmiş görülse bile program donanımı bulamayabilir. Bu durumda İletişim penceresinde görülen portta başka bir donanım bağlı olabilir. Örneğin pencerede görüldüğü halde siz donanımı COM2'ye bağlamış olabilirsiniz.

**Turn Serial Off:** MicroPro programı kapatılmadan seri portu başka bir donanımın kullanılabilmesi için seri portu serbest bırakmak için kullanılır.

Recent Files: Bu seçenek listede bulunan en son kullanılan programlardan bir tanesini yüklemek için kullanılır.

**MPLAB:** MPLAB seçildiğinde start ve path olarak iki seçim yapılabilir. MicroPro ekranından MPLAB programını çalıstırmak için Start seçilir. Path ise MPLAB programının klasör yolunu (path) belirlemek için kullanılır.

#### Programmer Menüsü

Bu menüde ise PIC'i programlama, okuma, karşılaştırma, silme, sigortaları belirleme ve osilatör seçme işlemleri yapılmaktadır. Bu işlemler aşağıda görüldüğü MicroPro ekranından da yapılabilir.

**Program:** Micropro belleğine yüklenmiş olan program kodlarını PIC'e yüklenmesi için USB portuna gönderir. NOT: Micropro'nun bazı versiyonlarında seri porta gönderir (Örnegin K149A versiyonu hem seri hem de USB portundan programlama yapabilmektedir.)

**Read:** Chip selector listesinden uygun PIC seçildikten sonra read butonuna tıklandıgında PIC'te yazılı olan program okunur ve MicroPro ekranında görüntüler. İstenirse bu kodlar kaydedilebilir. Eğer PIC kod korumalı (code protected) ise ekranda 0000 verileri görüntülenir.

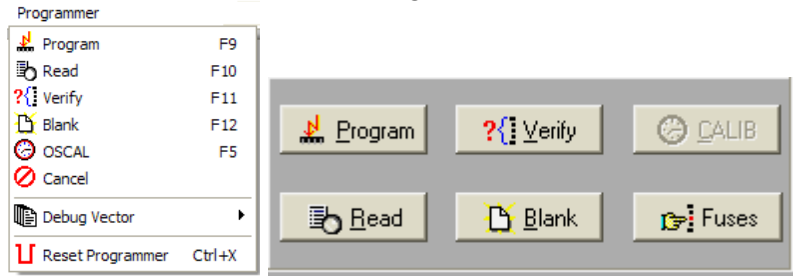

**Verify:** Chip selector listesinden uygun chip seçildikten sonra verify read butonuna tıklandığında PIC'te yazılı olan program ile MicroPro ekranındaki program karşılaştırır. Karşılaştırma neticesinde hatalar varsa bu bir pencere içerisinde görüntülenir.

**Blank:** Menüden blank seçildiginde veya blank butonuna tıklandıgında sekil-A'daki pencere açılır. "Erase Check" seçilirse donanım üzerindeki sokete takılı bulunan PIC'in bos olup olmadıgını kontrol eder, sekil 3 B'deki gibi pencerede silinmiş ve silinmemiş olan yerleri belirtir. Erase chip seçilirse PIC içerisindeki kodları siler, sekil -C'deki gibi silindiğini belirten pencere görülür. Silinmiş bir PIC tekrar okunduğunda ekranda görülen veriler 3FFF'dir.

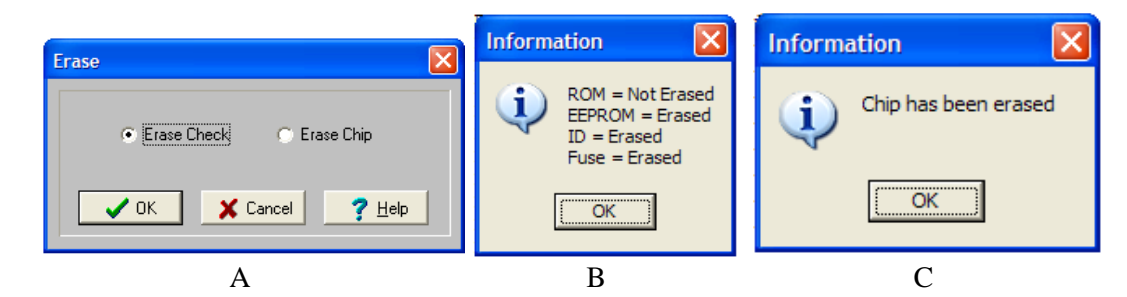

**Reset programmer:** Bu seçenek programlayıcı soketine yakılı olan PIC'in MCLR ucunu 200 mS süreyle 0V (Low) yapar. Bu PIC'in reset yapmasına neden olur. Eger reset islemi basarılı olduysa Micropro programında "**Board connected**" mesajı görülür.

**Fuses:** Bu seçenek PIC'lerin sigorta (fuse) olarak adlandırılan bazı donanımsal özelliklerinin belirlenmesinde kullanılır. PIC programlandığında bu sigorta bilgileri PIC'in bu is için ayrılmıs özel adreslerine yazılır. Fuse seçenekleri, osilatör tipi, watchdog timer'ın açık veya kapalı tutulması, power-up timer'ın aktif veya pasif durumda olusu gibi donanımsal bilgileri içerir. Sigorta seçeneklerinin neler oldugu PIC'ten PIC'e degisir. Bu nedenle kullanılan PIC'in datasheet'i veya bu konuda hazırlanmıs kitaplara basvurmanız tavsiye edilir.

## DENEY-2:MİKRODENETLEYİCİ UYGULAMALARI

## Konular: program yazma, derleme, pic'e yükleme, Port okuma yazma, pıc16f84a ve pıc16f877a da aynı programı çalıştırmak için gerekenler, döngü kavramı,7 parçalı göstergeye yazma

**UYGULAMA-1** Aşağıdaki programı bilgisayarınızda yeni metin belgesi açarak yazınız. Burada verilen programlar pıc16f84a için yazılmıştır. Ancak biz deney setimizdeki hazır kurulu devreyi ve 16f877amikrodenetleyicisini kullanacağız. Böyle basit programlar biraz değişiklikle 16f877a da da çalışır. İlk iki satırı aşağıdaki şekilde değiştiriniz. Böylece yazdığınız program deney setinizdeki 16f877a üzerinde çalışacaktır. Bu iki satır sözde komut olup derleyici içindir.

LIST P=16F877A ;PIC ' in tanıtılması

INCLUDE "P16F877A.INC"; MPASM klasörü içinde bu dosyayı bulunuz, açınız ne işe yaradığını araştırınız Yazdığınız programı uyg1.asm adıyla kaydediniz. MPASMWIN programını kullanarak uyg1.asm'yi derleyiniz. İşlemci türünü 16f877a olarak seçmeyi unutmayınız. Hatasız derlendi ise micropro programını kullanarak uyg1.hex dosyasını deney setindeki mikrodenetleyiciye yükleyiniz. Yüklenmesi bittiğinde portb0'a bağlı led yanacaktır. Portb seçme anahtarı turuncu dip switch portb-led konumunda olmalıdır.

LIST P=16F84A INCLUDE "P16F84A.INC" ;\*\*\*\*\*\* AYARLAR \*\*\*\*\*\*\*\*\*\* CLRF PORTB STATUS.5 BSF CLRF TRISB BCF STATUS.5 ;\*\*\*\*\*\* ANA PROGRAM \*\*\*\*\*\* BSF PORTB.0 DONGU GOTO DONGU END

**UYGULAMA-2** Aşağıdaki programı bilgisayarınızda yeni metin belgesi açarak yazınız. Uygulama2 de istenenin yapılması için pıc16f877a'da ADCON1registerine O6H yazılması unutulmamalıdır. Bunu da eklersek program aşağıdaki gibi olur. Öncekinde yaptığınız gibi uzantısı. asm olacak şekilde örneğin uyg2.asm adıyla kaydediniz, MPASM kullanarak bu dosyayı derleyiniz. Micropro. exe yi kullanarak deney setindeki 16f877a' ya yükleyiniz. Bu program RA0 butonuna basıldığında RB0'a bağlı ledi yakar.

```
P=16F877A
      LIST
      INCLUDE
                    "P16F877A.INC"
STATUS,5
      BSF
      MOVLW
                    H'00'
                                 ;PORTb nin 8 pininide çıkış yapıyoruz
      MOVWF
                    TRISB
      MOVLW
                    H'06'
                                 ;PORTA nın digital olması için adcon1 e 06h yazıyoruz
      MOVWF
                    ADCON1
                                 ;PORTA nın 6 pininide giriş yapıyoruz
      MOVLW
                    H'3F'
      MOVWF
                    TRISA
      BCF
                    STATUS,5
:****** ANA PROGRAM ******
      CLRF PORTB ;PORTB silindi
OKU
      BTFSS PORTA,0
                                  ; porta nin 0.biti test ediliyor 1 ise alt satır atlanacak
      GOTO OKU
      BSF
             PORTB,0
                                  ; led yakıldı
      GOTO OKU
      END
```

Pull-down anahtarı down konumunda ise(down olmalı) prog.yüklendikten sonra rb0 ledi yanmaz, ra0 a bağlı butona basılırsa rb0 a bağlı led yanar yanık kalır söndürmek için reset butonuna basılmalıdır. Aslında istenen budur.

Pull-down anahtarı pull konumunda ise program yüklendikten sonra rb0 ledi yanar, yanık kalır, söndürmek için resetlemek gerekir, resetleyince söner tekrar yanar çünkü pull konumunda anahtar 5 v a çekilmiştir

ÖDEV1:Bu programda gerekli değişiklikleri yaparak RA0'a basılıp basılı tutuldukça RB0'daki ledi yakan, RA0 bırakıldığında RB0'daki ledi söndüren program haline getiriniz. Hemen yapamazsanız araştırıp haftaya deneyiniz.

Ödev1 in cevabı OKU etiketini CLRF satırına almaktır. Pull-down anahtarı down konumundayken RA0'a basılıp basılı tutulduğunda CLRF PORTB satırına her gelindiğinde portb çok kısa süre için sönecektir ancak süre çok kısa olduğundan bu durum gözlenemeyecektir. Bu kısa süreyi hesaplayınız.

Başka bir çözüm ana programı aşağıdaki gibi yazmak olabilir. Deneyiniz. Başka çözümler üretiniz.

```
;******* ANA PROGRAM ******
BAS CLRF PORTB
OKU
BTFSS PORTA,0
GOTO OKU
BSF PORTB,0
BTFSC PORTA,0
GOTO OKU
GOTO OKU
GOTO BAS
END
```

**UYGULAMA-3** Bu program RA0'a bağlı butona **basılıp bırakılınca** PORTB'ye bağlı 8 led de ikilik tabanlı sayıları 1'er arttırır. BASILIP BIRAKILINCA kısmını inceleyiniz. PULL VE DOWN konumunda inceleyiniz. En son sayı FFh artırılınca kaç oluyor.

```
LIST
             P=16F877A
                                        ; LIST P=16F84A
      INCLUDE
                    "P16F877A.INC"
                                        ;INCLUDE "P16F84A.INC"
;******* AYARLAR **********
      BSF
                    STATUS,5
      MOVLW
                    H'00'
                                        ;PORTb'nin 8 pinini de çıkış yapıyoruz
      MOVWF
                    TRISB
      MOVLW
                    H'06'
                                        ;PORTA nın digital olması için adcon1 e 06h yazıyoruz
      MOVWF
                    ADCON1
                                        ;PORTA nın 0. pinini giriş yapıyoruz
      MOVLW
                    H'01'
      MOVWF
                    TRISA
      BCF
                    STATUS,5
;****** ANA PROGRAM ******
      CLRF PORTB
TEST
      BTFSS PORTA,0
      GOTO TEST
OKU
      BTFSC PORTA,0
      GOTO OKU
      INCF PORTB
      GOTO TEST
      END
```

**UYGULAMA-4** Uygulama-3 'deki buton yerine gecikme programı kullanarak portb'ye bağlı 8 ledi 1 saniye aralıklarla arttıran program. Yukardakiler gibi derleyiniz, yükleyiniz. Gecikme programının ne kadar zaman tükettiğini hesaplamayı araştırınız. Gecikmeyi alt program olarak düzenlemeyi CALL ve RETURN komutlarını kullanmayı öğreniniz.

LIST P=16F877A INCLUDE "P16F877A.INC" ;\*\*\*\*\*\*\* AYARLAR \*\*\*\*\*\*\*\*\*\* SAYAC1 EQU H'20' SAYAC2 EQU H'21' SAYAC3 EQU H'22' BSF STATUS,5 H'00' ;PORTb nın 8 pininide çıkış yapıyoruz MOVLW MOVWF TRISB BCF STATUS,5 ;\*\*\*\*\*\* ANA PROGRAM \*\*\*\*\*\* CLRF PORTB TEKRAR INCF PORTB H'45' MOVLW MOVWF SAYAC1 DONGU1 H'45' MOVLW MOVWF SAYAC2 MOVWF SATT DONGU2 SAYAC3 DONGU3 DECFSZ SAYAC3, F GOTO DONGU3 DECFSZ SAYAC2, F GOTO DONGU2 DECFSZ SAYAC1, F GOTO DONGU1 GOTO TEKRAR END

Ödev2: PORTA'yı okuyup PORTB'ye yazan programı yazınız. Hemen yapamazsanız araştırıp haftaya deneyiniz.

|        | LIST    | P=16F8  | 77A            |                                                       |
|--------|---------|---------|----------------|-------------------------------------------------------|
|        | INCLUI  | DE      | "P16F877A.INC" |                                                       |
| ;***** | ** AYAI | RLAR ** | ******         |                                                       |
|        | BSF     | STATU   | S,5            |                                                       |
|        | MOVLV   | V       | H'00'          | ;PORTb nın 8 pininide çıkış yapıyoruz                 |
|        | MOVW    | F       | TRISB          |                                                       |
|        | MOVLV   | V       | H'06'          |                                                       |
|        | MOVW    | F       | ADCON1         | ;PORTA nın digital olması için adcon1 e 06h yazıyoruz |
|        | MOVLV   | V       | H'3F'          | ;PORTA nın 6 pininide giriş yapıyoruz                 |
|        | MOVW    | F       | TRISA          |                                                       |
|        | BCF     | STATU   | S,5            |                                                       |
| ;***** | ** ANA  | PROGR.  | AM *****       |                                                       |
| DONGU  | J       | MOVF    | PORTA, W       | ;PORTA nın değeri working registere alındı            |
|        | MOVW    | F       | PORTB          | ;w nin değeri portb ye yazıldı                        |
|        | GOTO    | DONGU   | J              |                                                       |
|        | END     |         |                |                                                       |
|        |         |         |                |                                                       |

**UYGULAMA-5** Aşağıdaki program 7 parçalı göstergeye 8 yazar. Pull-down anahtarı pull konumunda olmalı. Başka sayılar yazmak için tablodaki bilgileri kullanarak gerekli değişikleri yapınız, deneyiniz.

İleri geri sayıcı yapmayı düşününüz.

;7 PARÇALI GÖSTERGEYE 8 YAZAR PULL KONUMUNDA OLMALI

LIST P=16F877A INCLUDE "P16F877A.INC" ;\*\*\*\*\*\*\* AYARLAR \*\*\*\*\*\*\*\*\*\* CLRF PORTB ;PORTB ' ye bağlı LED ' leri söndür BSF STATUS,5 ;BANK1 ' e geç CLRF TRISB ;PORTB 'nin uçlarını çıkış yap H'FF' MOVLW BCF STATUS,5 ;\*\*\*\*\*\* ANA PROGRAM \*\*\*\*\*\* H'7F' ;W YE 7F YAZ BU SAYI 7PARÇALI GÖSTERGEDE 8 DİR MOVLW MOVWF PORTB ;PORTB SEÇME ANAHTARINI 7SEGLERDEN BİRİNE GETİRİNİZ DON GOTO DON END

| (Çevrilecek    | Çevrilen 7 segment | 7 segment        | 7 segment'te   |
|----------------|--------------------|------------------|----------------|
| kod. Hex sayı) | kodu (PORTB'ye)    | uçlarındaki veri | görülecek sayı |
| h'00'          | h'3F'              | 00111111         | 0              |
| h'01'          | h'06'              | 00000110         | 1              |
| h'02'          | h'5B'              | 01011011         | 2              |
| h'03'          | h'4F'              | 01001111         | 3              |
| h'04'          | h'66'              | 01100110         | 4              |
| h'05'          | h'6D'              | 01101101         | 5              |
| h'06'          | h'7D'              | 01111101         | 6              |
| h'07'          | h'07'              | 00000111         | 7              |
| h'08'          | h'7F'              | 01111111         | 8              |
| h'09'          | h'6F'              | 01101111         | 9              |
| h'0A'          | h'77'              | 01110111         | А              |
| h'0B'          | h'7C'              | 01111100         | В              |
| h'0C'          | h'39'              | 00111001         | С              |
| h'0D'          | h'5E'              | 01011110         | , D            |
| h'0E'          | h'79'              | 01111001         | E              |
| h'0F'          | h'71'              | 01110001         | F              |
| Nokta          | h'80'              | 1000000          | •              |

## DENEY-3:MİKRODENETLEYİCİ UYGULAMALARI

## Konular: program yazma, derleme, pic'e yükleme, 2 tane7 parçalı göstergeye yazma, tablodan okuma, step motor sürme

UYGULAMA-6 Aşağıdaki programı bilgisayarınızda yeni metin belgesi açarak yazınız.

Yazdığınız programı uyg6.asm adıyla kaydediniz. MPASMWIN programını kullanarak uyg6.asm'yi derleyiniz. İşlemci türünü 16f877a olarak seçmeyi unutmayınız. Hatasız derlendi ise micropro26 programını kullanarak uyg6.hex dosyasını deney setindeki mikrodenetleyiciye yükleyiniz. 7 parçalı göstergenin altındaki dip switch'in üstten 2 ve 3. Anahtarlarını sağa çekerek her iki 7 parçalı göstergeninde devrede olmasını sağlayınız. Aşağıdaki bağlantı şemasını inceleyiniz. Deney setimizdeki bu bağlantıya göre

PIC16F877A'nın a portunun son iki ucu ra1 ve ra0, 7SEG'in sırasıyla 2 ve 1 uçlarına bağlıdır. ra0=1,ra1=0 ise onlar basamağı, ra0=0,ra1=1 ise birler basamağı seçiliyor.

Yüklenmesi bittiğinde 2 tane7 parçalı göstergede 81 yazacaktır. Aşağıdaki incelemeleri yapınız.

+25 yazmak için gerekli değişikliği yapınız. Gecik alt programındaki sayaçların her birinin değerini 01 yapınız, yeniden derleyiniz ve çalıştırınız. Ne görüyorsunuz. Açıklayınız.

+Gecik alt programındaki sayaçların her birinin değerini 45 yapınız, yeniden derleyiniz ve çalıştırınız. Ne görüyorsunuz. Açıklayınız.

+Bu durumu düzeltmek için uygun bir gecikmeden başka bir yol önerebilir misiniz? 7447 entegresini inceleyiniz.

+İkiden fazla sayıda 7 parçalı gösterge olsaydı ne yapılacaktı. Düşününüz.

+Pull-down anahtarını pull konumuna getiriniz. Ra0 ve ra1 butonlarına sırayla basınız. Ne gözlemlediniz, açıklayınız.

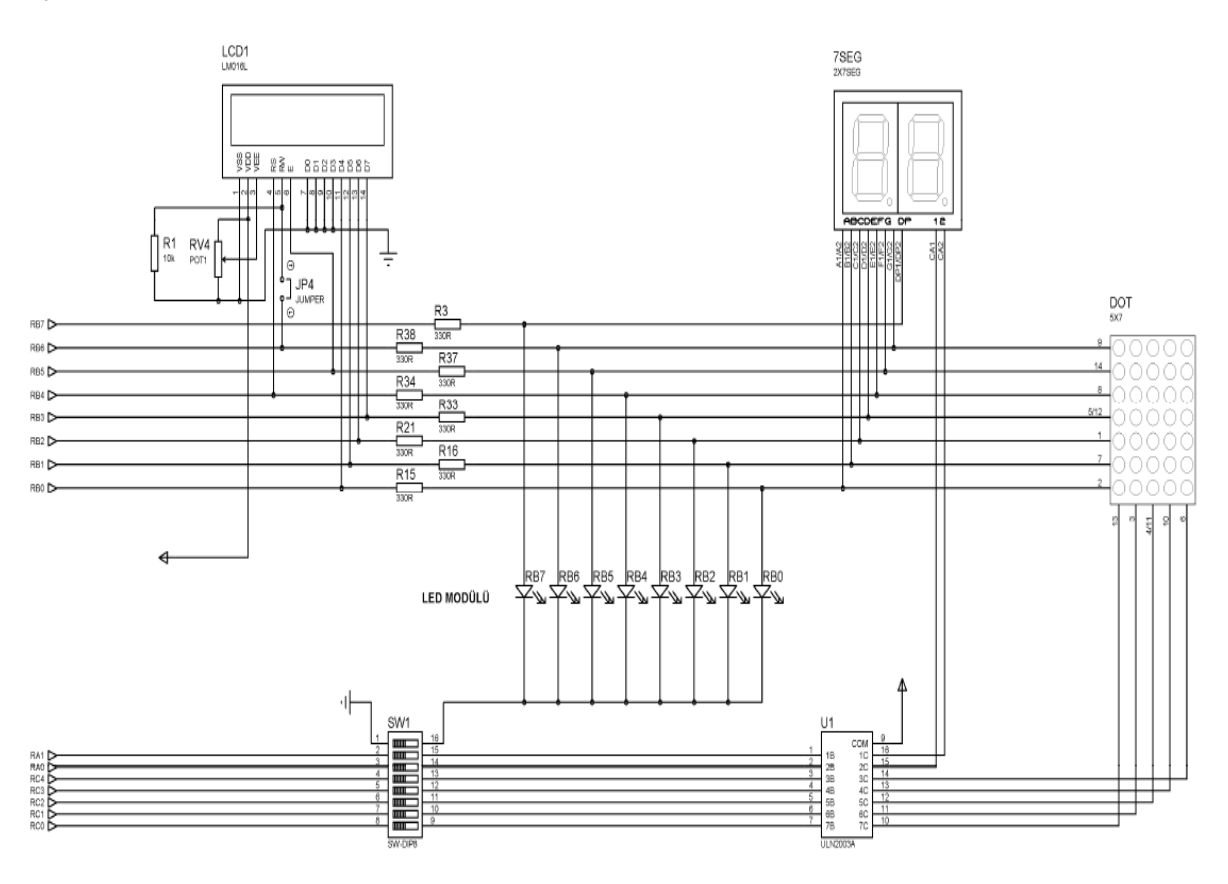

**ÖDEV 3:** UYG6.ASM 'yi kullanarak bu programı 00-99 arasında ileri geri sayan program haline getiriniz. RA4' e bağlı butona her basıldığında sayıyı bir arttıran,RA5'e bağlı butona basıldığında sayıyı bir azaltsın. Alt limiti 00 da üst limiti de 99 da kalsın.

Dönem içinde yapacağınız ödevlerden biri olarak ödev3 ü ve uyg6 hakkında sorulan soruların cevaplarını yazıp getirebilirsiniz.

| LIST P=16F877A<br>INCLUDE "P16F877A.INC"<br>;******** AYARLAR ********<br>SAYAC1 EQU H'20' ;gecik alt programmin sayaçları tanımlandı<br>SAYAC2 EQU H'21'<br>SAYAC3 EQU H'20'<br>SAYAC3 EQU H'20'<br>BCF STATUS,RP0 BCF STATUS,RP1 (BANK0 a geçildi<br>CLRF PORTA ;çıkış veri latchları silinerek porta hazırlandı<br>CLRF PORTB ;çıkış veri latchları silinerek porta hazırlandı<br>CLRF PORTB ;çıkış veri latchları silinerek porta hazırlandı<br>CLRF PORTB ;çıkış veri latchları silinerek porta hazırlandı<br>MOVLW H'00' ;PORTb mn 8 pininide çıkış yapıyoruz<br>MOVWF TRISB<br>MOVLW H'06'<br>MOVWF ADCONI ;PORTA nın digital olması için adcon1 e 06h yazıyoruz<br>MOVWF TRISA<br>BCF STATUS,RP0 ;BANK0 a geçildi<br>;********* ANA PROGRAM *******<br>MOVLW B'00111100' ;PORTA nın 4 pini giriş,ra0 ve ral çıkış yapıyoruz<br>MOVWF TRISA<br>BCF STATUS,RP0 ;BANK0 a geçildi<br>;********* ANA PROGRAM *******<br>MOVLW B'00000010'<br>MOVWF PORTA<br>MOVLW H'06'<br>MOVWF PORTA<br>MOVLW H'06'<br>MOVWF PORTA<br>MOVLW H'06'<br>MOVWF PORTA<br>MOVLW H'06'<br>MOVWF PORTA<br>MOVLW H'06'<br>MOVWF PORTB ;w nin değeri portb ye BİRLER BASAMAĞI yazıldı<br>CALL GECİK<br>MOVLW H'07'<br>MOVWF PORTB ;w nin değeri portb ye ONLAR BASAMAĞI yazıldı<br>CALL GECİK<br>MOVLW H'07'<br>MOVLW H'07'<br>MOVWF SAYAC1<br>DONGUI                                                                                                    | ;uyg6 2 tane 7 parç | alı göstergeye 81 yazm; | ak                                                                  |
|----------------------------------------------------------------------------------------------------|---------------------|-------------------------|---------------------------------------------------------------------|
| INCLUDE "P16F877A.INC"<br>;******* AYARLAR ********<br>SAYAC1 EQU H21'<br>SAYAC2 EQU H21'<br>SAYAC3 EQU H22'<br>BCF STATUS.RP0<br>BCF STATUS.RP1 ;BANK0 a geçildi<br>;cLRF PORTA ;çıkış veri latchları silinerek porta hazırlandı<br>CLRF PORTB ;çıkış veri latchları silinerek porta hazırlandı<br>CLRF PORTB ;çıkış veri latchları silinerek porta hazırlandı<br>CLRF PORTB ;çıkış veri latchları silinerek porta hazırlandı<br>CLRF PORTB ;çıkış veri latchları silinerek porta hazırlandı<br>CLRF PORTB ;çıkış veri latchları silinerek porta hazırlandı<br>CLRF PORTB ;çıkış veri latchları silinerek porta hazırlandı<br>CLRF PORTB ;çıkış veri latchları silinerek porta hazırlandı<br>CLRF PORTB ;çıkış veri latchları silinerek porta hazırlandı<br>CLRF PORTB ;çıkış veri latchları silinerek porta hazırlandı<br>CLRF PORTB ;pORTA nın digital olması için adconl e 06h yazıyoruz<br>MOVLW H'06'<br>MOVLW B'00111100' ;PORTA nın d pini giriş,ra0 ve ral çıkış yapıyoruz<br>MOVLW B'00111100' ;PORTA nın 4 pini giriş,ra0 ve ral çıkış yapıyoruz<br>MOVLW B'00111100' ;PORTA nın 4 pini giriş,ra0 ve ral çıkış yapıyoruz<br>MOVLW B'00000010'<br>MOVLW H'06C'<br>MOVLW H'06C'<br>MOVLW H'06C'<br>MOVLW H'06C'<br>MOVLW H'06C'<br>MOVLW H'06C'<br>MOVLW H'06C'<br>MOVLW H'06C'<br>MOVLW H'06C'<br>MOVLW H'06C'<br>MOVLW H'06C'<br>MOVLW H'07F'<br>MOVWF PORTB ;w nin değeri portb ye BİRLER BASAMAĞI yazıldı<br>CALL GECİK<br>MOVLW H'17F'<br>MOVWF PORTB ;w nin değeri portb ye ONLAR BASAMAĞI yazıldı<br>CALL GECİK<br>MOVLW H'07F'<br>MOVWF SAYACI<br>DONGU                                                                                                    | LIST P=1            | 6F877A                  |                                                                     |
| ;****** AYARLAR ********<br>SAYAC1 EQU H'20'<br>SAYAC2 EQU H'21'<br>SAYAC3 EQU H'22'<br>BCF STATUS,RP0<br>BCF STATUS,RP1 :BANK0 a geçildi<br>CLRF PORTA :çıkış veri latchları silinerek porta hazırlandı<br>CLRF PORTB :çıkış veri latchları silinerek portB hazırlandı<br>CLRF PORTB :çıkış veri latchları silinerek portB hazırlandı<br>CLRF PORTB :çıkış veri latchları silinerek portB hazırlandı<br>CLRF PORTB :çıkış veri latchları silinerek portB hazırlandı<br>CLRF PORTB :çıkış veri latchları silinerek portB hazırlandı<br>MOVLW H'00' ;PORTB nın 8 pininide çıkış yapıyoruz<br>MOVWF TRISB<br>MOVLW H'06'<br>MOVUF ADCON1 :PORTA nın digital olması için adeon1 e 06h yazıyoruz<br>MOVWF TRISA<br>BCF STATUS,RP0 ;BANK0 a geçildi<br>;******** ra0a l.ra1=0 ise onlar,ra0=0,ra1=1 ise birler basamağı seçiliyor<br>DONGU<br>MOVLW B'0000010'<br>MOVLW B'00RTA<br>MOVLW H'06'<br>MOVLW H'06'<br>MOVLW H'06'<br>MOVLW H'06'<br>MOVLW H'06'<br>MOVLW B'00RTB ;w nin değeri portb ye BİRLER BASAMAĞI yazıldı<br>CALL GECİK<br>MOVLW H'06'<br>MOVLW H'06'<br>MOVLW H'06'<br>MOVLW H'06'<br>MOVLW H'06'<br>MOVLW H'06'<br>MOVLW H'07F<br>MOVVF PORTB ;w nin değeri portb ye ONLAR BASAMAĞI yazıldı<br>CALL GECİK<br>GOTO DONGU<br>GECİK<br>MOVLW H'0F'<br>MOVLW H'0F'<br>M                           | INCLUDE             | "P16F877A.INC"          |                                                                     |
| SAYAC1       EQU H'20'       ;gccik alt programmn sayaçları tanımlandı         SAYAC2       EQU H'21'         SAYAC3       EQU H'21'         BCF       STATUS.RP0         BCF       STATUS.RP1         BCF       STATUS.RP1         BCF       STATUS.RP0         BCF       STATUS.RP0         BCF       STATUS.RP0         BSF       STATUS.RP0         BSF       STATUS.RP0         BSF       STATUS.RP0         BCF       STATUS.RP0         BCF       STATUS.RP0         BSF       STATUS.RP0         BCF       STATUS.RP0         MOVLW       H00'         MOVWF       TRISB         MOVLW       B00111100'         PORTA nın digital olması için adcon l e 06h yazıyoruz         MOVWF       SATATUS.RP0         BCF       STATUS.RP0         BCF       STATUS.RP0         BCF       STATUS.RP0         BCF       STATUS.RP0         BCF       STATUS.RP0         BCF       STATUS.RP0         BCF       STATUS.RP0         BCF       STATUS.RP0         MOVLW       BORTA         MOVLW                                                                                                    | ;******* AYARLA     | R *****                 |                                                                     |
| SAYAC2 EQU H'21'<br>SAYAC3 EQU H'22'<br>BCF STATUS,RP0<br>BCF STATUS,RP1 :BANK0 a geçildi<br>CLRF PORTA :çıkış veri latchları silinerek porta hazırlandı<br>CLRF PORTB :çıkış veri latchları silinerek portB hazırlandı<br>CLRF PORTB :gıkış veri latchları silinerek portB hazırlandı<br>DOVLW H'00' :PORTb nın digital olması için adcon1 e 06h yazıyoruz<br>MOVUF TRISB<br>MOVLW H'06'<br>MOVUF TRISA<br>BCF STATUS,RP0 :BANK0 a geçildi<br>;******** ANA PROGRAM *******<br>DONGU<br>MOVUF PORTA<br>MOVUF PORTA<br>MOVUF PORTA<br>MOVUF PORTA<br>MOVUF PORTB ;w nin değeri portb ye BİRLER BASAMAĞI yazıldı<br>CALL GECİK<br>MOVUF H'17F'<br>MOVUF PORTB ;w nin değeri portb ye DİRLER BASAMAĞI yazıldı<br>CALL GECİK<br>MOVUF H'17F'<br>MOVUF DORTB ;w nin değeri portb ye ONLAR BASAMAĞI yazıldı<br>CALL GECİK<br>MOVUF H'17F'<br>MOVUF H'17F'<br>MOVUF BORTA<br>MOVUF H'17F'<br>MOVUF BORTB ;w nin değeri portb ye ONLAR BASAMAĞI yazıldı<br>CALL GECİK<br>MOVUF VATB BORTB ;w nin değeri portb ye ONLAR BASAMAĞI yazıldı<br>CALL GECİK<br>MOVUF YATA<br>MOVUF H'17F'<br>MOVUF YATA<br>MOVUF H'17F'<br>MOVUF YATA<br>MOVUF H'17F'<br>MOVUF YATA<br>MOVUF H'17F'<br>MOVUF YATA<br>MOVUF YATA<br>MO | SAYAC1              | EQU H'20'               | ;gecik alt programının sayaçları tanımlandı                         |
| SAYAC3 EQU H'22'<br>BCF STATUS,RP0<br>BCF STATUS,RP1 ;BANK0 a geçildi<br>CLRF PORTA ;çıkış veri latchları silinerek porta hazırlandı<br>CLRF PORTB ;çıkış veri latchları silinerek portB hazırlandı<br>CLRF PORTB ;çıkış veri latchları silinerek portB hazırlandı<br>BSF STATUS,RP0 ;BANK1 seçildi<br>MOVLW H'00' ;PORTb nın 8 pininide çıkış yapıyoruz<br>MOVWF ADCONI ;PORTA nın digital olması için adconl e 06h yazıyoruz<br>MOVWF ADCONI ;PORTA nın 4 pini giriş,ra0 ve ral çıkış yapıyoruz<br>MOVWF TRISA<br>BCF STATUS,RP0 ;BANK0 a geçildi<br>;******** ANA PROGRAM *******<br>mailer in adconl e 06h yazıyoruz<br>MOVWF D'0111100' ;PORTA nın 4 pini giriş,ra0 ve ral çıkış yapıyoruz<br>MOVWF B'00111100' ;PORTA nın 4 pini giriş,ra0 ve ral çıkış yapıyoruz<br>MOVWF B'0RTA<br>MOVLW B'00000010'<br>MOVWF PORTA<br>MOVLW H'06'<br>MOVWF PORTB ;w nin değeri portb ye BİRLER BASAMAĞI yazıldı<br>CALL GECİK<br>MOVLW B'00000001'<br>MOVWF PORTA<br>MOVWF PORTA<br>MOVWF PORTB ;w nin değeri portb ye DİRLER BASAMAĞI yazıldı<br>CALL GECİK<br>MOVLW H'7F'<br>MOVWF PORTB ;w nin değeri portb ye ONLAR BASAMAĞI yazıldı<br>CALL GECİK<br>MOVLW H'06'<br>MOVWF PORTB ;w nin değeri portb ye ONLAR BASAMAĞI yazıldı<br>CALL GECİK<br>MOVLW H'07'<br>MOVWF SAYACI<br>DONGU<br>GECİK<br>MOVLW H'07'<br>MOVWF SAYACI<br>DONGU H'05'                                                                                                    | SAYAC2              | EQU H'21'               |                                                                     |
| BCF       STATUS,RP0       BCF         BCF       STATUS,RP1       BANK0 a geçildi         CLRF       PORTA       ;çıkış veri latchları silinerek porta hazırlandı         CLRF       PORTB       ;çıkış veri latchları silinerek portB hazırlandı         BSF       STATUS,RP0       ;BANK1 seçildi         MOVLW       H'00'       ;PORTb nın 8 pininide çıkış yapıyoruz         MOVLW       H'00'       ;PORTA nın digital olması için adcon1 e 06h yazıyoruz         MOVLW       B'00111100'       ;PORTA nın 4 pini giriş,ra0 ve ra1 çıkış yapıyoruz         MOVLW       B'00111100'       ;PORTA nın 4 pini giriş,ra0 ve ra1 çıkış yapıyoruz         MOVWF       TRISA       BCF       STATUS,RP0         BCF       STATUS,RP0       ;BANK0 a geçildi       ;*******         WOVF       PORTA       ;ma0=1,ra1=0 ise onlar,ra0=0,ra1=1 ise birler basamağı seçiliyor         DONGU       MOVLW       H'06'       ;w nin değeri portb ye BİRLER BASAMAĞI yazıldı         ALL       GECİK       ;w nin değeri portb ye ONLAR BASAMAĞI yazıldı       ;w nin değeri portb ye ONLAR BASAMAĞI yazıldı         MOVLW       H'0F'       ;w nin değeri portb ye ONLAR BASAMAĞI yazıldı       ;AIL GECİK         GOTO       DONGU       ;w nin değeri portb ye ONLAR BASAMAĞI yazıldı       ;AIL GECİK <t< td=""><td>SAYAC3</td><td>EQU H'22'</td><td></td></t<>                                                                                                    | SAYAC3              | EQU H'22'               |                                                                     |
| BCF       STATUS,RP1       :BANK0 a geçildi         CLRF       PORTA       :çıkış veri latchları silinerek porta hazırlandı         CLRF       PORTB       :çıkış veri latchları silinerek portB hazırlandı         BSF       STATUS,RP0       :BANK0 a geçildi         MOVLW       H00'       :PORTb nın 8 pininide çıkış yapıyoruz         MOVLW       H00'       :PORTA nın digital olması için adcon1 e 06h yazıyoruz         MOVLW       B'OOTI       :PORTA nın 4 pini giriş,ra0 ve ra1 çıkış yapıyoruz         MOVLW       B'OOTI11100'       :PORTA nın 4 pini giriş,ra0 ve ra1 çıkış yapıyoruz         MOVLW       B'OOTI11100'       :PORTA nın 4 pini giriş,ra0 ve ra1 çıkış yapıyoruz         MOVLW       B'OOTOR       :ra0=1,ra1=0 ise onlar,ra0=0,ra1=1 ise birler basamağı seçiliyor         DONGU       MOVLW       b'OOTA         MOVLW       b'OOTA       :w nin değeri portb ye BİRLER BASAMAĞI yazıldı         CALL       GECİK       :w nin değeri portb ye ONLAR BASAMAĞI yazıldı         MOVLW       H'OF'       :w nin değeri portb ye ONLAR BASAMAĞI yazıldı         CALL       GECİK       :w nin değeri portb ye ONLAR BASAMAĞI yazıldı         GECİK       GOTO DONGU       :w nin değeri portb ye ONLAR BASAMAĞI yazıldı         GECİK       GONUWF       SAYACI         DONGU                                                                                                    | BCF STA             | TUS,RP0                 |                                                                     |
| CLRF       PORTA       :çıkış veri latchları silinerek porta hazırlandı         CLRF       PORTB       ;çıkış veri latchları silinerek portB hazırlandı         BSF       STATUS, RPO       ;BANK1 seçildi         MOVLW       H'00'       ;PORTb nın 8 pininide çıkış yapıyoruz         MOVLW       H'00'       ;PORTA nın digital olması için adcon1 e 06h yazıyoruz         MOVLW       B'0011110'       ;PORTA nın 4 pini giriş,ra0 ve ral çıkış yapıyoruz         MOVWF       TRISA       ;ra0=1,ra1=0 ise onlar,ra0=0,ra1=1 ise birler basamağı seçiliyor         DONGU       MOVLW       B'00000010'         MOVLW       B'00000001'       ;w nin değeri portb ye BİRLER BASAMAĞI yazıldı         CALL       GECİK       ;w nin değeri portb ye ONLAR BASAMAĞI yazıldı         MOVLW       H'0F'       ;w nin değeri portb ye ONLAR BASAMAĞI yazıldı         GECİK       ;w nin değeri portb ye ONLAR BASAMAĞI yazıldı         GECİK       ;w nin değeri portb ye ONLAR BASAMAĞI yazıldı         GECİK       ;w nin değeri portb ye ONLAR BASAMAĞI yazıldı         GECİK       ;w nin değeri portb ye ONLAR BASAMAĞI yazıldı         GECİK       ;w nin değeri portb ye ONLAR BASAMAĞI yazıldı         GECİK       ;w nin değeri portb ye ONLAR BASAMAĞI yazıldı         MOVLW       H'0F'         MOVLW       H'0F' </td <td>BCF STA</td> <td>TUS,RP1</td> <td>;BANK0 a geçildi</td>                                                                                                    | BCF STA             | TUS,RP1                 | ;BANK0 a geçildi                                                    |
| CLRF PORTB ; ;;kiş veri latchları silinerek portB hazırlandı<br>BSF STATUS,RPO ;BANK1 seçildi<br>MOVLW H'00' ;PORTb nın 8 pininide çıkış yapıyoruz<br>MOVWF TRISB<br>MOVLW B'00111100' ;PORTA nın digital olması için adcon1 e 06h yazıyoruz<br>MOVLW B'00111100' ;PORTA nın 4 pini giriş,ra0 ve ra1 çıkış yapıyoruz<br>MOVLW B'00111100' ;PORTA nın 4 pini giriş,ra0 ve ra1 çıkış yapıyoruz<br>MOVLW B'00111100' ;PORTA nın 4 pini giriş,ra0 ve ra1 çıkış yapıyoruz<br>MOVLW B'00111100' ;PORTA nın 4 pini giriş,ra0 ve ra1 çıkış yapıyoruz<br>MOVLW B'00111100' ;PORTA nın 4 pini giriş,ra0 ve ra1 çıkış yapıyoruz<br>MOVLW B'00000010'<br>;******* ANA PROGRAM *******<br>DONGU<br>MOVLW b'00000010'<br>MOVLW B'00F<br>MOVLW B'00F<br>MOVLW B'0000001'<br>MOVLW B'0000001'<br>MOVLW B'0000001'<br>MOVLW B'0000001'<br>MOVLW B'0000001'<br>MOVLW B'00000001'<br>MOVLW B'00000001'<br>MOVLW B'00000001'<br>MOVLW B'00000001'<br>MOVLW B'00000001'<br>MOVLW B'00000001'<br>MOVLW B'00000001'<br>MOVLW B'00000001'<br>MOVLW B'00000001'<br>MOVLW B'0000001'<br>MOVLW B'00000001'<br>MOVLW B'0000001'<br>MOVLW B'00000001'<br>MOVLW B'00000001'<br>MOVLW B'00000001'<br>MOVLW B'0000001'<br>MOVLW B'00000001'<br>MOVLW B'00000001'<br>MOVLW B'00000001'<br>MOVLW B'00000001'<br>MOVLW B'00000001'<br>MOVLW B'00000001'<br>MOVLW B'0000001'<br>MOVLW B'00000001'<br>MOVLW B'00000001'<br>MOVLW B'00000001'<br>MOVLW B'00000001'<br>MOVLW B'00000001'<br>MOVLW B'00000001'<br>MOVLW B'00000001'<br>MOVLW B'00000001'<br>MOVLW B'00000001'<br>MOVLW B'00000001'<br>MOVLW B'00000001'<br>MOVLW B'00000001'<br>MOVLW B'00000001'<br>B'''''''''''''''''''''''''''                                                                                                    | CLRF POR            | RTA                     | çıkış veri latchları silinerek porta hazırlandı                     |
| BSF STATUS,RP0 ;BANK1 seçildi<br>MOVLW H'00' ;PORTb nn 8 pininide çıkış yapıyoruz<br>MOVWF TRISB<br>MOVLW H'06'<br>MOVWF ADCON1 ;PORTA nın digital olması için adcon1 e 06h yazıyoruz<br>MOVWF ADCON1 ;PORTA nın 4 pini giriş,ra0 ve ra1 çıkış yapıyoruz<br>MOVWF TRISA<br>BCF STATUS,RP0 ;BANK0 a geçildi<br>;******* ANA PROGRAM *******<br>ra0=1,ra1=0 ise onlar,ra0=0,ra1=1 ise birler basamağı seçiliyor<br>DONGU<br>MOVLW b'00000010'<br>MOVWF PORTA<br>MOVLW H'06'<br>MOVLW H'06'<br>MOVLW H'07'<br>MOVLW H'07'<br>MOVLW H'07'<br>MOVWF PORTB<br>CALL GECİK<br>GOTO DONGU<br>GECİK<br>MOVLW H'07'<br>MOVLW H'07'<br>MOVLW H'07'<br>MOVLW H'07'<br>MOVLW H'07'<br>MOVLW H'07'<br>MOVLW H'07'<br>MOVLW H'06'                                                                                                    | CLRF POR            | RTB                     | çıkış veri latchları silinerek portB hazırlandı                     |
| MOVLW       H'00'       :PORTb nn 8 pininide çıkış yapıyoruz         MOVWF       TRISB                                                                                                    | BSF STA             | TUS,RP0                 | ;BANK1 seçildi                                                      |
| MOVWF TRISB<br>MOVLW H'06'<br>MOVWF ADCON1 ;PORTA nın digital olması için adcon1 e 06h yazıyoruz<br>MOVWF ADCON1 ;PORTA nın 4 pini giriş,ra0 ve ra1 çıkış yapıyoruz<br>MOVWF TRISA<br>BCF STATUS,RP0 ;BANK0 a geçildi<br>;******* ANA PROGRAM *******<br>ra0=1,ra1=0 ise onlar,ra0=0,ra1=1 ise birler basamağı seçiliyor<br>DONGU<br>MOVLW b'00000010'<br>MOVLW b'00000010'<br>MOVWF PORTA<br>MOVLW H'06'<br>MOVLW H'06'<br>MOVLW b'0000001'<br>MOVWF PORTB ;w nin değeri portb ye BİRLER BASAMAĞI yazıldı<br>CALL GECİK<br>MOVLW H'7F'<br>MOVLW H'7F'<br>MOVWF PORTB ;w nin değeri portb ye ONLAR BASAMAĞI yazıldı<br>CALL GECİK<br>GOTO DONGU<br>GECİK<br>MOVLW H'0F'<br>MOVLW H'0F'<br>MOVLW H'0F'<br>MOVLW H'0F'<br>MOVLW H'0F'<br>MOVLW H'0F'<br>MOVLW H'0F'<br>MOVLW H'0F'                                                                                                    | MOVLW               | H'00'                   | ;PORTb nın 8 pininide çıkış yapıyoruz                               |
| MOVLWH'06'MOVWFADCON1;PORTA nın digital olması için adcon1 e 06h yazıyoruzMOVLWB'00111100';PORTA nın 4 pini giriş,ra0 ve ra1 çıkış yapıyoruzMOVWFTRISA;BANK0 a geçildi;*******stantus,RP0;BANK0 a geçildi;*******stantus,RP0;ra0=1,ra1=0 ise onlar,ra0=0,ra1=1 ise birler basamağı seçiliyorDONGUMOVLWb'00000010'MOVLWb'00000010';w nin değeri portb ye BİRLER BASAMAĞI yazıldıCALL GECİKMOVLWb'0000001'MOVLWb'0000001';w nin değeri portb ye DİRLER BASAMAĞI yazıldıCALL GECİK;w nin değeri portb ye ONLAR BASAMAĞI yazıldıCALL GECİK;w nin değeri portb ye ONLAR BASAMAĞI yazıldıCALL GECİK;w nin değeri portb ye ONLAR BASAMAĞI yazıldıCALL GECİK;w nin değeri portb ye ONLAR BASAMAĞI yazıldıCALL GECİK;W nin değeri portb ye ONLAR BASAMAĞI yazıldıCALL GECİK;W nin değeri portb ye ONLAR BASAMAĞI yazıldıCALL GECİK;W nin değeri portb ye ONLAR BASAMAĞI yazıldıCALL GECİK;W nin değeri portb ye ONLAR BASAMAĞI yazıldıCALL GECİK;W nin değeri portb ye ONLAR BASAMAĞI yazıldıCALL GECİK;W nin değeri portb ye ONLAR BASAMAĞI yazıldıCALL GECİK;W nin değeri portb ye ONLAR BASAMAĞI yazıldıCALL GECİK;W nin değeri portb ye ONLAR BASAMAĞI yazıldıCALL GECİK;W NIN H'0F'MOVWF;YACIDONGUI;W NIN H'0F'MOVWF;YACIDONGUI;W NIN H'0F'MOVUN H'0F';W YA'N </td <td>MOVWF</td> <td>TRISB</td> <td></td>                                                                                                    | MOVWF               | TRISB                   |                                                                     |
| MOVWF ADCON1 ;PORTA nın digital olması için adcon1 e 06h yazıyoruz<br>MOVLW B'00111100' ;PORTA nın 4 pini giriş,ra0 ve ra1 çıkış yapıyoruz<br>MOVWF TRISA<br>BCF STATUS,RPO ;BANK0 a geçildi<br>;******* ANA PROGRAM ******<br>Ta0=1,ra1=0 ise onlar,ra0=0,ra1=1 ise birler basamağı seçiliyor<br>DONGU<br>MOVLW b'00000010'<br>MOVWF PORTA<br>MOVLW H'06'<br>MOVWF PORTB ;w nin değeri portb ye BİRLER BASAMAĞI yazıldı<br>CALL GECİK<br>MOVLW b'00000001'<br>MOVWF PORTA<br>MOVLW H'7F'<br>MOVWF PORTB ;w nin değeri portb ye ONLAR BASAMAĞI yazıldı<br>CALL GECİK<br>GOTO DONGU<br>GECİK<br>MOVLW H'0F'<br>MOVWF SAYAC1<br>DONGUI                                                                                                    | MOVLW               | H'06'                   |                                                                     |
| MOVLW B'00111100' ;PORTA nn 4 pini giriş,ra0 ve ra1 çıkış yapıyoruz<br>MOVWF TRISA<br>BCF STATUS,RP0 ;BANK0 a geçildi<br>;******** ANA PROGRAM *******<br>;ra0=1,ra1=0 ise onlar,ra0=0,ra1=1 ise birler basamağı seçiliyor<br>DONGU<br>MOVLW b'00000010'<br>MOVWF PORTA<br>MOVLW H'06'<br>MOVWF PORTB ;w nin değeri portb ye BİRLER BASAMAĞI yazıldı<br>CALL GECİK<br>MOVLW H'7F'<br>MOVWF PORTB ;w nin değeri portb ye ONLAR BASAMAĞI yazıldı<br>CALL GECİK<br>MOVWF PORTB ;w nin değeri portb ye ONLAR BASAMAĞI yazıldı<br>CALL GECİK<br>MOVWF PORTB ;w nin değeri portb ye ONLAR BASAMAĞI yazıldı<br>CALL GECİK<br>MOVWF PORTB ;w nin değeri portb ye ONLAR BASAMAĞI yazıldı<br>CALL GECİK<br>MOVWF PORTB ;w nin değeri portb ye ONLAR BASAMAĞI yazıldı<br>CALL GECİK<br>MOVLW H'7F'<br>MOVWF SAYAC1<br>DONGUI                                                                                                    | MOVWF               | ADCON1                  | ;PORTA nın digital olması için adcon1 e 06h yazıyoruz               |
| MOVWF TRISA<br>BCF STATUS,RP0<br>;******* ANA PROGRAM ******<br>DONGU<br>MOVLW b'00000010'<br>MOVWF PORTA<br>MOVLW H'06'<br>MOVWF PORTB<br>CALL GECIK<br>MOVLW b'00000001'<br>MOVWF PORTA<br>MOVLW b'00000001'<br>MOVWF PORTA<br>MOVLW b'00000001'<br>MOVWF PORTA<br>MOVLW H'7F'<br>MOVWF PORTB<br>CALL GECIK<br>GOTO DONGU<br>GECIK<br>MOVLW H'0F'<br>MOVWF SAYAC1<br>DONGU1<br>MOVWF NOF                                                                                                    | MOVLW               | B'00111100'             | PORTA nin 4 pini giris,ra0 ve ra1 cikis yapıyoruz                   |
| BCF       STATUS,RP0       ;BANK0 a geçildi         ;*******       ;ra0=1,ra1=0 ise onlar,ra0=0,ra1=1 ise birler basamağı seçiliyor         DONGU       MOVLW       b00000010'         MOVLW       PORTA       ,wu nin değeri portb ye BİRLER BASAMAĞI yazıldı         MOVLW       H'06'       ,wu nin değeri portb ye BİRLER BASAMAĞI yazıldı         CALL       GECİK       ,wu nin değeri portb ye DİRLER BASAMAĞI yazıldı         MOVLW       H'07F'       ,wu nin değeri portb ye ONLAR BASAMAĞI yazıldı         MOVWF       PORTB       ;wu nin değeri portb ye ONLAR BASAMAĞI yazıldı         CALL       GECİK       ;wu nin değeri portb ye ONLAR BASAMAĞI yazıldı         CALL GECİK       ;wu nin değeri portb ye ONLAR BASAMAĞI yazıldı         CALL GECİK       ;wu nin değeri portb ye ONLAR BASAMAĞI yazıldı         CALL GECİK       ;wu nin değeri portb ye ONLAR BASAMAĞI yazıldı         CALL GECİK       ;wu nin değeri portb ye ONLAR BASAMAĞI yazıldı         CALL GECİK       ;wu nin değeri portb ye ONLAR BASAMAĞI yazıldı         GOTO DONGU       ;wu nin değeri portb ye ONLAR BASAMAĞI yazıldı         MOVLW       H'0F'         MOVQUY       YOY                                                                                                    | MOVWF               | TRISA                   |                                                                     |
| ;******* ANA PROGRAM ******<br>;ra0=1,ra1=0 ise onlar,ra0=0,ra1=1 ise birler basamağı seçiliyor<br>DONGU<br>MOVLW b'00000010'<br>MOVWF PORTA<br>MOVLW H'06'<br>MOVWF PORTB ;w nin değeri portb ye BİRLER BASAMAĞI yazıldı<br>CALL GECİK<br>MOVLW b'00000001'<br>MOVWF PORTA<br>MOVLW H'7F'<br>MOVWF PORTB ;w nin değeri portb ye ONLAR BASAMAĞI yazıldı<br>CALL GECİK<br>GOTO DONGU<br>GECİK<br>MOVLW H'0F'<br>MOVWF SAYAC1<br>DONGU1                                                                                                    | BCF                 | STATUS.RP0              | :BANK0 a gecildi                                                    |
| JONGU       ;ra0=1,ra1=0 ise onlar,ra0=0,ra1=1 ise birler basamağı seçiliyor         MOVLW       b'00000010'         MOVLW       H'06'         MOVLW       H'06'         MOVLW       H'06'         MOVLW       B'0000001'         CALL       GECİK         MOVLW       b'0000001'         MOVLW       B'0000001'         MOVLW       B'0000001'         MOVLW       B'0000001'         MOVLW       B'0000001'         MOVLW       B'0000001'         MOVLW       B'0000001'         MOVLW       B'7F'         MOVLW       H'7F'         MOVUF       PORTB         ;w nin değeri portb ye ONLAR BASAMAĞI yazıldı         CALL       GECİK         GOTO       DONGU         GECİK       MOVLW         MOVLW       H'0F'         MOVWF       SAYAC1         DONGUI       MOVLW                                                                                                    | :****** ANA PRO     | GRAM ******             |                                                                     |
| DONGU<br>MOVLW b'00000010'<br>MOVWF PORTA<br>MOVWF PORTB ;w nin değeri portb ye BİRLER BASAMAĞI yazıldı<br>CALL GECİK<br>MOVLW b'00000001'<br>MOVWF PORTA<br>MOVLW H'7F'<br>MOVWF PORTB ;w nin değeri portb ye ONLAR BASAMAĞI yazıldı<br>CALL GECİK<br>GOTO DONGU<br>GECİK<br>MOVLW H'0F'<br>MOVLW H'0F'<br>MOVWF SAYAC1<br>DONGU1                                                                                                    | ,                   | -                       | :ra0=1.ra1=0 ise onlar.ra0=0.ra1=1 ise birler basamağı seciliyor    |
| MOVLW b'00000010'<br>MOVWF PORTA<br>MOVLW H'06'<br>MOVWF PORTB ;w nin değeri portb ye BİRLER BASAMAĞI yazıldı<br>CALL GECİK<br>MOVLW b'0000001'<br>MOVWF PORTA<br>MOVLW H'7F'<br>MOVWF PORTB ;w nin değeri portb ye ONLAR BASAMAĞI yazıldı<br>CALL GECİK<br>GOTO DONGU<br>GECİK<br>MOVLW H'0F'<br>MOVWF SAYAC1<br>DONGUI                                                                                                    | DONGU               |                         | , , , , , , , , , , , , . , . , . , . , . , . , . , . , . , . , . , |
| MOVWF PORTA<br>MOVLW H'06'<br>MOVWF PORTB ;w nin değeri portb ye BİRLER BASAMAĞI yazıldı<br>CALL GECİK<br>MOVLW b'0000001'<br>MOVWF PORTA<br>MOVLW H'7F'<br>MOVWF PORTB ;w nin değeri portb ye ONLAR BASAMAĞI yazıldı<br>CALL GECİK<br>GOTO DONGU<br>GECİK<br>MOVLW H'0F'<br>MOVLW H'0F'<br>MOVWF SAYAC1<br>DONGU1                                                                                                    | MOVLW               | b'00000010'             |                                                                     |
| MOVLW H'06'<br>MOVWF PORTB ;w nin değeri portb ye BİRLER BASAMAĞI yazıldı<br>CALL GECİK<br>MOVLW b'0000001'<br>MOVWF PORTA<br>MOVLW H'7F'<br>MOVWF PORTB ;w nin değeri portb ye ONLAR BASAMAĞI yazıldı<br>CALL GECİK<br>GOTO DONGU<br>GECİK<br>MOVLW H'0F'<br>MOVWF SAYAC1<br>DONGU1                                                                                                    | MOVWF               | PORTA                   |                                                                     |
| MOVWF PORTB ;w nin değeri portb ye BİRLER BASAMAĞI yazıldı<br>CALL GECİK<br>MOVLW b'0000001'<br>MOVWF PORTA<br>MOVWF PORTB ;w nin değeri portb ye ONLAR BASAMAĞI yazıldı<br>CALL GECİK<br>GOTO DONGU<br>GECİK<br>MOVLW H'0F'<br>MOVWF SAYAC1<br>DONGUI                                                                                                    | MOVLW               | H'06'                   |                                                                     |
| CALL GECİK<br>MOVLW b'0000001'<br>MOVWF PORTA<br>MOVLW H'7F'<br>MOVWF PORTB ;w nin değeri portb ye ONLAR BASAMAĞI yazıldı<br>CALL GECİK<br>GOTO DONGU<br>GECİK<br>MOVLW H'0F'<br>MOVWF SAYAC1<br>DONGU1                                                                                                    | MOVWF               | PORTB                   | w nin değeri portb ve BİRLER BASAMAĞI vazıldı:                      |
| MOVLW b'0000001'<br>MOVWF PORTA<br>MOVLW H'7F'<br>MOVWF PORTB ;w nin değeri portb ye ONLAR BASAMAĞI yazıldı<br>CALL GECİK<br>GOTO DONGU<br>GECİK<br>MOVLW H'0F'<br>MOVWF SAYAC1<br>DONGU1<br>MOVLW H'0F'                                                                                                    | CALL GE             | CİK                     | ,                                                                   |
| MOVUN PORTA<br>MOVUN H'7F'<br>MOVWF PORTB ;w nin değeri portb ye ONLAR BASAMAĞI yazıldı<br>CALL GECİK<br>GOTO DONGU<br>GECİK<br>MOVLW H'0F'<br>MOVWF SAYAC1<br>DONGU1<br>MOVUN HU0F'                                                                                                    | MOVLW               | b'00000001'             |                                                                     |
| MOVLW H'7F'<br>MOVWF PORTB ;w nin değeri portb ye ONLAR BASAMAĞI yazıldı<br>CALL GECİK<br>GOTO DONGU<br>GECİK<br>MOVLW H'0F'<br>MOVWF SAYAC1<br>DONGU1<br>MOVLW H'0F'                                                                                                    | MOVWF               | PORTA                   |                                                                     |
| MOVUS HYT<br>MOVWF PORTB ;w nin değeri portb ye ONLAR BASAMAĞI yazıldı<br>CALL GECİK<br>GOTO DONGU<br>GECİK<br>MOVLW H'0F'<br>MOVWF SAYAC1<br>DONGU1<br>MOVUW H'0F'                                                                                                    | MOVLW               | H'7F'                   |                                                                     |
| CALL GECİK<br>GOTO DONGU<br>GECİK<br>MOVLW H'0F'<br>MOVWF SAYAC1<br>DONGU1                                                                                                    | MOVWF               | PORTB                   | w nin değeri north ve ONLAR BASAMAĞI yazıldı                        |
| GOTO DONGU<br>GECİK<br>MOVLW H'0F'<br>MOVWF SAYAC1<br>DONGU1<br>MOVLW H'0F'                                                                                                    | CALL GEO            | TİK                     | , , min auguri porto ye or (Linte Brior mini for yazılar            |
| GECİK<br>MOVLW H'0F'<br>MOVWF SAYAC1<br>DONGU1<br>MOVLW H'0F'                                                                                                    | GOTO DON            | NGU                     |                                                                     |
| MOVLW H'0F'<br>MOVWF SAYAC1<br>DONGU1<br>MOVLW HI0F'                                                                                                    | GECİK               |                         |                                                                     |
| MOVER INTER<br>MOVER SAYACI<br>DONGUI                                                                                                    | MOVLW               | H'0F'                   |                                                                     |
| DONGU1                                                                                                    | MOVWF               | SAYAC1                  |                                                                     |
|                                                                                                    | DONGUI              | 0111101                 |                                                                     |
|                                                                                                    | MOVIW               | H'0F'                   |                                                                     |
| MOVWE SAYAC2                                                                                                    | MOVWF               | SAYAC2                  |                                                                     |
| DONGU2                                                                                                    | DONGU2              | SHTRE2                  |                                                                     |
| MOVI W H'0F'                                                                                                    | MOVI W              | H'OF'                   |                                                                     |
| MOVER SAVAC3                                                                                                    | MOVWE               | SAVAC3                  |                                                                     |
| DONGU3                                                                                                    | DONGUS              | 5/11/105                |                                                                     |
| DECESZ SAVAC3 E                                                                                                    | DECEGZ              | SAVAC2 E                |                                                                     |
| GOTO DONGU3                                                                                                    | COTO DO             | JATACJ, P<br>NGU3       |                                                                     |
|                                                                                                    | DECEST              | SAVAC2 E                |                                                                     |
| $DUCISL \qquad SATAC2, F$                                                                                                    | DECLOT              | JATAU2, F               |                                                                     |
|                                                                                                    | DECERT              | NUUZ<br>SAVACI E        |                                                                     |
| $DUCISL SATACI, \Gamma$ $COTO DONGUI$                                                                                                    | DECLOT              | DONCUI                  |                                                                     |
| RETURN                                                                                                    | RETURN              | DOMUUI                  |                                                                     |

RETU END

**UYGULAMA-7** Aşağıdaki program STEP motoru ra0 a basılınca(basılıp bırakılınca 1 adım basılı tutunca sürekli) sağa ra1 e basılınca sola döndürür. Setimizde step motor olmadığı için portb ye bağlı ledlerde çıkışı izleyeceğiz. dip switchin en üst anahtarı sağa doğru olmalı. Programı adım adım inceleyiniz. Gerekli açıklamalar program satırlarına yazılmıştır

;DENEY SETİNDE PULL-DOWN ANAHTARI DOWN KONUMUNDA OLACAK ;PULL KONUMUNDADA ÇALIŞIR BU ÇALIŞMA DURUMUNUN FARKINI BULUNUZ.

#### ;step motoru sağa ve sola döndüren program

|         | LIST             | P=16F8  | 77A          |                                                                             |
|---------|------------------|---------|--------------|-----------------------------------------------------------------------------|
|         | INCLUI           | DE      | "P16F877A.IN |                                                                             |
| ·****** | *** AYA          | RLAR ** | ******       | ******                                                                      |
|         | SAYAC1 EQU H'20' |         |              |                                                                             |
|         | SAYAC            | 2       | EQU H'21'    |                                                                             |
|         | SOL              | EQU H'  | 22'          |                                                                             |
|         | SAG              | EOU H   | 23'          |                                                                             |
|         | ADIM             | EOU H   | 24'          |                                                                             |
|         | BCF              | STATU   | S.RP0        |                                                                             |
|         | BCF              | STATU   | S.RP1        | :BANK0 a gecildi                                                            |
|         | CLRF             | PORTA   |              | cıkıs veri latchları silinerek porta hazırlandı                             |
|         | CLRF             | PORTB   |              | cıkıs veri latchları silinerek portB hazırlandı                             |
|         | BSF              | STATU   | S.RP0        | BANK1 secildi                                                               |
|         | MOVLV            | N       | H'00'        | PORTb nin 8 pininide cıkıs yapıyoruz                                        |
|         | MOVW             | F       | TRISB        |                                                                             |
|         | MOVLV            | N       | H'06'        |                                                                             |
|         | MOVW             | F       | ADCON1       | PORTA nın digital olması için adçonl e 06h yazıyoruz                        |
|         | MOVLV            | N       | B'00111111'  | PORTA nin 6 pini giris                                                      |
|         | MOVW             | F       | TRISA        |                                                                             |
|         | BCF              | STATU   | S.RP0        | ;BANK0 a gecildi                                                            |
| ·*****  | *** ANA          | PROGR   | AM ********* | ***********                                                                 |
| ,       | MOVLV            | N       | h'07'        |                                                                             |
|         | MOVW             | F       | ADIM         |                                                                             |
|         | MOVLV            | N       | B'00000010'  |                                                                             |
|         | MOVW             | F       | SAG          |                                                                             |
|         | MOVLV            | N       | B'00000001'  |                                                                             |
|         | MOVW             | F       | SOL          |                                                                             |
| ;DENE   | Y SETİN          | DE PUL  | L-DOWN ANAI  | HTARI DOWN KONUMUNDA OLACAK                                                 |
| ,       | OKU              |         |              |                                                                             |
|         | MOVF             |         | PORTA, W     | ;PORTAnin değeri w registera alındı. Yani porta okundu. Butona basılınca    |
|         |                  |         |              | 0 oluyor.                                                                   |
|         |                  |         |              | ;porta1=1 ve porta0=0, ise sağa; porta1=0 ve porta0=1 ise sola; porta1=1 ve |
|         |                  |         |              | porta0=1 ise duracak                                                        |
|         | ANDLW            | V       | B'00000011'  | ; üst 6 bit maskelendi.                                                     |
|         | XORWI            | Ę       | SAG,W        | w reg yani porta dan okunan değer SAG ile aynıysa sonuç 0, zero bayrağı;    |
|         |                  |         |              | 1 olur                                                                      |
|         | BTFSC            |         | STATUS,Z     | ; z bayrağı 0 ise alt satırı atla diğer seçeneğe bak                        |
|         | GOTO             |         | SAGADON      |                                                                             |
|         |                  |         |              |                                                                             |
|         | MOVF             |         | PORTA, W     | ; W deki değer bozuldu porta tekrar okunur                                  |
|         | ANDLW            | V       | B'00000011'  | ; üst 6 bit maskelendi.                                                     |
|         | XORWF            | 7       | SOL,W        | ;w reg yani porta dan okunan değer SOL ile aynıysa sonuç 0, zero bayrağı 1  |
|         |                  |         |              | olur                                                                        |
|         | BTFSC            |         | STATUS,Z     | ; z bayrağı 0 ise alt satırı atla başa git                                  |
|         | GOTO             |         | SOLADON      |                                                                             |
|         | GOTO             |         | OKU          | ;01 veya 10 dışında ne gelirse gelsin(00 ve 11) porta yı okumaya devam      |
|         |                  |         |              | eder                                                                        |

| SAGADON    |             |                                                                        |
|------------|-------------|------------------------------------------------------------------------|
| INCF       | ADIM        |                                                                        |
| GOTO       | DEVAM       |                                                                        |
| SOLADON    |             |                                                                        |
| DECF       | ADIM        |                                                                        |
| DEVAM      |             |                                                                        |
| MOVF       | ADIM,W      | ; adım değeri w ye alındı                                              |
| ANDLW      | B'00000111' | ; adım değeri 7 den büyük olamaz(0 dahil 8 adım). üst 5 bit maskelendi |
| CALL       | ADIMTBL     |                                                                        |
| MOVWF      | PORTB       |                                                                        |
| CALL       | GECIKME     |                                                                        |
| GOTO OKU   |             | ;butonların durumu değişti mi kontrol edilecek                         |
| ADIMTBL    |             |                                                                        |
| ADDWF      | PCL,F       | ;program sayacının bu andaki değerine w deki değer eklenecek           |
| RETLW      | B'00000001' | ;w=0 ile gelirse w=01 ile döner                                        |
| RETLW      | B'00001001' |                                                                        |
| RETLW      | B'00001000' |                                                                        |
| RETLW      | B'00001010' |                                                                        |
| RETLW      | B'00000010' |                                                                        |
| RETLW      | B'00000110' |                                                                        |
| RETLW      | B'00000100' |                                                                        |
| RETLW      | B'00000101' | ;7.satır,w=07 ile gelirse w=05 ile döner                               |
| GECIKME    |             |                                                                        |
| MOVLW      | H'FF'       |                                                                        |
| MOVWF      | SAYAC1      |                                                                        |
| DONGU1     |             |                                                                        |
| MOVLW      | H'FF'       |                                                                        |
| MOVWF      | SAYAC2      |                                                                        |
| DONGU2     |             |                                                                        |
| DECFSZ     | SAYAC2,F    |                                                                        |
| GOTO DONGU | J2          |                                                                        |
| DECFSZ     | SAYAC1,F    |                                                                        |
| GOTO DONGU | J1          |                                                                        |
| RETURN     |             |                                                                        |
| END        |             |                                                                        |

**ÖDEV4.** UYGULAMA 7 yi kullanarak bir step motor sürücü ve step motor ekleyerek projeyi tamamlayınız. Dönem içinde yapacağınız ödevlerden biri olarak ödev4 ü ve uyg7 hakkında sorulan soruların cevaplarını yazıp getirebilirsiniz.

## DENEY-4:MİKRODENETLEYİCİ UYGULAMALARI

## Konular: ödev3 olarak verilen 2 tane7 parçalı gösterge ile 00-99 ileri-geri sayıcı, yeni bir ödev, eksik tamamlamak için serbest çalışma.

**ÖDEV 3:** UYG6.ASM 'yi kullanarak bu programı 00-99 arasında ileri geri sayan program haline getiriniz. RA4' e bağlı butona her basıldığında sayıyı bir arttıran,RA5'e bağlı butona basıldığında sayıyı bir azaltsın. Alt limiti 00 da üst limiti de 99 da kalsın.

;0-99 ileri GERİ sayıcı PORTA4 BASILIP BIRAKILINCA 1 ARTAR.

;PORTA5 E BASILIP BIRAKILINCA 1 AZALIR

;ARTIRMAYA DEVAM EDİLİRSE 99 DA KALIR AZALTMAYA DEVAM EDİLİR 00 DA KALIR ;7447 LİSİ S99ILGER.ASM DİR. O PROGRAM 16F84A İÇİNDİ. SİZE VERİLEN CD DE BULABİLİRSİNİZ

;DENEY SETİNDE 7 PARÇALI GÖST. ALTINDAKİ DİP SWİTCH 2 VE 3. ANAHTARLAR SAĞA ÇEKİLECEK.

;ALTTAKİ PULL-DOWN PULL KONUMUNDA OLACAK

#### **UYGULAMA 8**

LIST P=16F877A INCLUDE "P16F877A.INC" ;\*\*\*\*\*\* AYARLAR \*\*\*\*\*\*\*\*\* BIRLER EQU H'20' ONLAR EQU H'21' SAYAC1 EOU H'22' SAYAC2 EQU H'23' SAYAC3 EOU H'24' BCF STATUS, RP0 STATUS, RP1 ;BANK0 a geçildi BCF ;çıkış veri latchları silinerek porta hazırlandı CLRF PORTA CLRF PORTB ;çıkış veri latchları silinerek portB hazırlandı STATUS, RP0 ;BANK1 secildi BSF ;PORTb nin 8 pininide çıkış yapıyoruz MOVLW H'00' MOVWF TRISB MOVLW H'06' ;PORTA nın digital olması için adcon1 e 06h yazıyoruz MOVWF ADCON1 MOVLW B'00111100' ;PORTA nın 4 pini giriş,ra0 ve ra1 çıkış yapıyoruz MOVWF TRISA BCF STATUS, RP0 ;BANK0 a geçildi :\*\*\*\*\*\* ANA PROGRAM \*\*\*\*\*\* CLRF BIRLER CLRF ONLAR CLRF PORTB TEST4 ;BASILI İSE 0 GELMELİ ..... PULL KONUMU **BTFSS PORTA,4** GOTO BASIL4 GOTO TEST5 BASIL4 BTFSS PORTA.4 GOTO BASIL4 GOTO ARTTIR TEST5 **BTFSS PORTA,5** GOTO BASIL5 GOTO YY BASIL5 BTFSS PORTA.5 GOTO BASIL5 GOTO AZALT YY CALL YAZ

GOTO TEST4 ARTTIR INCF BIRLER D'10' MOVLW SUBWF BIRLER,W BTFSC STATUS,2 GOTO DUZEN1 CALL YAZ GOTO TEST4 DUZEN1 CLRF BIRLER INCF **ONLAR** MOVLW D'10' ;ONLAR BASAMAĞI 10 OLDUYSA TEKRAR 9 YAPIYORUZ SUBWF ONLAR,W ;0 DAN 9 A KADARSA YAZDIRIYORUZ BTFSC STATUS,2 ;BİRLER BASAMAĞI 10 OLDUYSA TEKRAR 9 YAPIYORUZ GOTO DUZEN2 CALL YAZ GOTO TEST4 DUZEN2 MOVLW D'9' MOVWF BİRLER VE ONLAR 99 DA KALIYOR BIRLER MOVWF **ONLAR** CALL YAZ TEST4 GOTO ;azaltma kısmı arttırma kısmına benzer olarak azalt DECF BIRLER MOVLW H'FF' **SUBWF** BIRLER,W BTFSC STATUS,2 GOTO DUZE1 YAZ CALL GOTO TEST4 DUZE1 MOVLW D'9' MOVWF BIRLER DECF ONLAR ;00 BİR AZALIRSA FF OLUR MOVLW H'FF' ;ONLAR BASAMAĞI FF OLDUYSA TEKRAR 0 YAPIYORUZ SUBWFONLAR,W **BTFSC STATUS,2** :0 DAN 9 A KADARSA YAZDIRIYORUZ GOTO DUZE2 BİRLER BASAMAĞI FF OLDUYSA TEKRAR 0 YAPIYORUZ CALL YAZ GOTO TEST4 DUZE2 MOVLW D'0' MOVWF ;BİRLER VE ONLAR 00 DA KALIYOR BIRLER MOVWF **ONLAR** CALL YAZ GOTO TEST4 **CEVTBL** ADDWF PCL,F ;program sayacının bu andaki değerine w deki değer eklenecek RETLW H'3F' ;w=0 ile gelirse w=3F ile döner RETLW H'06' RETLW H'5B' RETLW H'4F' RETLW H'66' RETLW H'6D' RETLW H'7D' RETLW H'07'

RETLW H'7F' RETLW H'6F' ;w=9 ile gelirse w=6F ile döner YAZ MOVLW b'00000010' MOVWF PORTA MOVF BIRLER,W CALL CEVTBL MOVWF ;w nin değeri portb ye BİRLER BASAMAĞI yazıldı PORTB CALL GECİK MOVLW b'00000001' MOVWF PORTA MOVF ONLAR,W CALL CEVTBL MOVWF ;w nin değeri portb ye ONLAR BASAMAĞI yazıldı PORTB CALL GECİK RETURN ;\*\*\* GECİK ALT PROGRAMI \*\*\*\*\*\*\*\*\*\*\*\*\*\*\*\*\* GECİK MOVLW H'15' MOVWF SAYAC1 DONGU1 MOVLW H'15' MOVWF SAYAC2 DONGU2 MOVLW H'05' MOVWF SAYAC3 DONGU3 DECFSZ SAYAC3, F GOTO DONGU3 DECFSZ SAYAC2, F GOTO DONGU2 DECFSZ SAYAC1, F GOTO DONGU1 RETURN END **UYGULAMA 9** LIST P=16F877A INCLUDE "P16F877A.INC" MOVLW B'10000001' MOVWF ADCON0 STATUS, RP0 BSF MOVLW H'00' MOVWF TRISB MOVLW B'000001110' MOVWF ADCON1 BCF STATUS, RP0 BASLA BSF ADCON0,GO TEST BTFSC ADCON0,GO GOTO TEST MOVF ADRESL,W MOVWF PORTB GOTO BASLA **END** 

Ödev 5 Yukarıdaki programın ne iş yaptığını16f877a nın ADCON0 ve ADCON1 adlı özel amaçlı kaydedicilerini inceleyerek anlayınız. ADRESL nedir?

## DENEY-5:MİKRODENETLEYİCİ UYGULAMALARI

## Konular: ödev5 olarak verilen UYGULAMA 8 - analog-dijital dönüştürücü, ADC(Analog Digital Converter), RB0 Harici kesmesi,TIMER0 ödevi

#### **UYGULAMA 10**

UYGULAMA 9 HATALARI DÜZELTTİM. BU SEÇİMDE ADRESH EN ÖNEMLİ 8 BİTİ PORTB YE YAZIYORUZ.rb0 a bir potansiyometreden analog giriş uygulayınız. pot yoksa rb0 a iki tane en az 1k lık direnç kullanarak 5v ve 2.5v uygulayınız. dirençte yoksa 5v(vcc) uygulayınız

LIST P=16F877A INCLUDE "P16F877A.INC" BCF STATUS, RP1 BCF STATUS, RP0 ; adcon1 deki ads2, 6.bit 0 ve adcon0 daki adcs1=1 ve adsc0 = 0MOVLW B'10000001' seçildiğinden ; clock fosc/32 seçilmiş oldu. 5.4.ve 3. Bitler 0 seçildiğinden kanal0=an0=ra0 seçildi.bit0=0 a/d dön.kapalı MOVWF ;BANK0 DA ADCON0 BCF STATUS, RP1 BSF STATUS, RP0 ;BANK1 MOVLW H'00' MOVWF TRISB :BANK1 DE ;ADRESH=000000XX ADRESL=XXXXXXXX ;Alttakini Kullandık MOVLW B'10001110' MOVLW B'00001110' ;ADRESH=XXXXXXX ADRESL=XX000000 MOVWF ADCON1 ;BANK1 DE BCF STATUS, RP1 BCF STATUS, RP0 ;BANK0 DAYIZ BASLA ADCON0.GO BSF ;BANK0 DA,,,analog digital dönüşüm başlasın TEST BTFSC ADCON0,GO ;BANK0 DA,,, bu bit sıfırsa dönüşüm tamamlanmış demektir GOTO TEST MOVF ADRESH,W :BANK0 DA..EN ÖNEMLİ 8 BİTİ GÖSTERİR MOVWF PORTB :BANK0 DA GOTO BASLA END **ÇOK BENZİYOR KARIŞMASIN DİYE TEKRAR YAZDIM. Farkın ne olduğuna dikkat ediniz.** 

ÇOK BENZIYOR KARIŞMASIN DIYE TEKRAR YAZDIM. Farkın ne olduğuna dıkkat ediniz. ;UYGULAMA 8 HATALARI DÜZELTTİM BU SEÇİMDE ADRESL EN ÖNEMSİZ 2 BİTİ PORTB

#### YE YAZIYORUZ

|       | LIST P=16F877A    |                   |                                                                                                    |
|-------|-------------------|-------------------|----------------------------------------------------------------------------------------------------|
|       | INCLUE            | DE "P16F877A.INC" |                                                                                                    |
|       | BCF STA           | ATUS,RP1          |                                                                                                    |
|       | BCF STA           | ATUS,RP0          |                                                                                                    |
|       | MOVLW B'10000001' |                   | ; adcon1 deki ads2, 6.bit 0 ve adcon0 daki adcs1=1 ve adsc0 = 0 seçildiğinden<br>;clock fosc/32 seçilmiş oldu. 5.4.ve 3. Bitler 0 seçildiğinden kanal0=an0=ra0<br>seçildi.bit0=0 a/d dön.kapalı |
|       | MOVWF ADCON0      |                   | ;BANK0 DA                                                                                                    |
|       | BCF STA           | ATUS,RP1          |                                                                                                    |
|       | BSF STA           | ATUS,RP0          | ;BANK1                                                                                                    |
|       | MOVLW H'00'       |                   |                                                                                                    |
|       | MOVWF TRISB       |                   | ;BANK1 DE                                                                                                    |
|       | MOVLW B'00001110' |                   | ;ADRESH=XXXXXXXX ADRESL=XX000000                                                                                                    |
|       | MOVWF ADCON1      |                   | ;BANK1 DE                                                                                                    |
|       | BCF STA           | ATUS,RP1          |                                                                                                    |
|       | BCF STATUS,RP0    |                   | ;BANK0 DAYIZ                                                                                                    |
| BASLA |                   |                   |                                                                                                    |
|       | BSF ADCON0,GO     |                   | ;BANK0 DA,,,analog digital dönüşüm başlasın                                                                                                    |

TEST

| BTFSC ADCON0,GO | ;BANK0 DA,,,,bu bit sıfırsa dönüşüm tamamlanmış demektir |
|-----------------|----------------------------------------------------------|
| GOTO TEST       |                                                          |
| BCF STATUS,RP1  |                                                          |
| BSF STATUS,RP0  | ;BANK1 DEYIZ                                             |
| MOVF ADRESL,W   | ;BANK1 DE. EN ÖNEMSİZ 2 BİTİ GÖSTERİR                    |
| BCF STATUS,RP1  |                                                          |
| BCF STATUS,RP0  | ;BANK0 DAYIZ                                             |
| MOVWF PORTB     | ;BANK0 DA                                                |
| GOTO BASLA      |                                                          |
| END             |                                                          |

#### UYGULAMA 11 RB0 HARİCİ KESMESİ. Programın üstüne yazdığım açıklamaları uygulayınız

;Deney setinde rb0 ucu bir tel ile vcc ye bağlanır. ;rb0 ucu 5 v dan ayrılıp gnd a bağlandığında kesme gelir ve rb7 ye bağlı led yanar ve öyle kalır tekrar çalıştırmak için rb0 ucu vcc ye bağlanır deney seti resetlenir; tekrar rb0 ucu sıfıra çekildiğinde kesme oluşur...

```
LIST
            P=16F877A
      INCLUDE
                  "P16F877A.INC"
;******* AYARLAR **********
      ORG H'000'
      GOTO ANAPROG
      ORG H'004'
      GOTO RB0KES
ANAPROG
      CLRF PORTB
      MOVLW
                  B'10010000'
                               ;GIE VE RB0 KESMESİNİ AÇ(ENABLE)
      MOVWF
                  INTCON
                        ;BANK1 E GEÇ
      BSF
            STATUS, RP0
      CLRF OPTION REG :KESME DÜSEN KENARDA 6.BİT 0
                               ;PORTB NİN 0.PİNİ GİRİŞ RB0 KESMESİ İÇİN, DİĞERLERİ ÇIKIŞ
      MOVLW
                  b'00000001'
      MOVWF
                  TRISB
      BCF
            STATUS, RP0
DÖNGÜ
      GOTO DÖNGÜ
                               ;SONSUZ DÖNGÜDE KESME BEKLER
RB0KES
            INTCON,INTF ;RB0 HARİCİ KESME BAYRAĞINI İNDİR SIFIR YAP
      BCF
                               ;RB7 Yİ BİR YAP LED YANAR
      BSF
            PORTB,7
                         ;KESME ALTPROGRAMINDAN DÖN
      RETFIE
      END
```

**ÖDEV 6** UYGULAMA 4 de ki iç içe 3 çevrimli gecikme programının kaç milisaniye(veya kaç peryot) gecikme yaptığını hesaplayınız. Aynı gecikmeyi yapan bir altprogramı TIMER0'ı sayaç olarak kullanarak yazınız.

### DENEY-6:MİKRODENETLEYİCİ UYGULAMALARI

| Konula | ar: TIM   | ER0'ın     | sayaç olarak k     | ullanılması, TIN   | /IER0 Kesmesi                                           |
|--------|-----------|------------|--------------------|--------------------|---------------------------------------------------------|
| UYGU   | LAMA      | 12         |                    |                    |                                                         |
| ;TIME  | R0 in sag | yaç olar   | ak kullanılması    |                    |                                                         |
|        |           |            |                    |                    |                                                         |
|        | LIST      | P=16F8     | 77A                |                    |                                                         |
|        | INCLU     | DE "P16    | 5F877A.INC"        |                    |                                                         |
|        | CON       | FIG h'3F   | '31' ;CONFIG t     | 5'11111100110001   | ';CONFIG _CP_OFF &_WDT_OFF & _PWRT_ON &                 |
| _XT_O  | SC &      |            |                    |                    |                                                         |
|        |           |            |                    |                    | ;_BODEN_OFF &_LVP_OFF & _CPD_OFF                        |
|        |           |            |                    |                    | ;configürasyonu yukarıda verdik micropro26 sormayacak   |
|        | BCF       | STATU      | S,RP1              |                    |                                                         |
|        | BSF       | STATU      | S,RP0              |                    | ;BANK1 E GEÇTİK                                         |
|        | MOVL      | W          | B'11010111'        | ; Prescaler(ön ölç | ekleme) timer0 a ait. 1/256, B'xxxx0111' x ler önemsiz  |
|        | MOVW      | F          | OPTION_REG         |                    |                                                         |
|        | CLRF      | TRISB      |                    |                    | ;BANK1 DE                                               |
|        | BCF       | STATU      | JS,RP1             |                    |                                                         |
|        | BCF       | STATU      | S,RP0              |                    | ;BANK0 DAYIZ                                            |
|        | CLRF      | PORTB      | 5                  |                    |                                                         |
| YAK    |           |            |                    |                    |                                                         |
|        | BSF       | PORTB      | 5,0                |                    | ;portb0 daki led yanar                                  |
|        | CALL      | GECİK      | ME                 |                    |                                                         |
| SONDU  | JR        |            |                    |                    |                                                         |
|        | BCF       | PORTB      | 5,0                |                    | ;portb0 daki led söner                                  |
|        | CALL      | GECİK      | ME                 |                    |                                                         |
|        | GOTO      | YAK        |                    |                    |                                                         |
| ·***** | *gecikm   | e alt prog | gramı timer0 ı say | aç olarak kullanıy | 0r*****                                                 |
| GECİK  | ME        |            |                    |                    |                                                         |
|        | CLRF      | TMR0       |                    | ;sayıcı 00h d      | en itibaren saymaya başladı. 256 peryodu 1 diye sayıyor |
| TESTB  | İT        |            |                    |                    |                                                         |
|        | BTFSS     | TMR0,      | 7                  | ;timer0 in 7.1     | piti 1 olduysa döngüden çıkıyor, değilse devam ediyor   |
|        | GOTO      | TESTB      | İT                 |                    |                                                         |
|        | RETUR     | N          |                    |                    |                                                         |
|        | END       |            |                    |                    |                                                         |
|        |           |            |                    |                    |                                                         |
| BTFSS  | 5 TMR0    | .7 satırıı | 11 6 ve 5 vaparal  | k tekrar derlevini | z ve programı denev setinde calıstırınız.               |

**BTFSS TMR0,7** iken CLRF TMR0 satırı yerine MOVLW H'xx' ve MOVWF TMR0 satırlarını yazıp xx yerine 22, 33 ve 44 yazarak deneyiniz. Ne gözlüyorsunuz?

#### **UYGULAMA 13**

;TIMER0 kesmesi LIST P=16F877A INCLUDE "P16F877A.INC" \_\_CONFIG h'3F31' ;\_\_CONFIG b'11111100110001' ;\_\_CONFIG \_CP\_OFF &\_WDT\_OFF & \_PWRT\_ON & \_XT\_OSC & ;\_BODEN\_OFF &\_LVP\_OFF & \_CPD\_OFF ;configürasyonu yukarıda verdik micropro26 sormayacak

;\*\*\*\*\*\*\* AYARLAR \*\*\*\*\*\*\*\*\* ORG H'000'

GOTO ANAPROG

ORG H'004'

GOTO TMR0KES

ANAPROG

CLRWDT

BSF STATUS, RP0 ; BANK1 E GEÇ

|       | MOVLW     |       | B'11010111'  | ;tmr0 siny kayn dahili, Prescaler(ön ölçekleme) timer0 a ait. 1/256,     |
|-------|-----------|-------|--------------|--------------------------------------------------------------------------|
|       | MOWWE     |       | OPTION REG   | B XX0X0111 X let ohenisiz                                                |
|       | MOVLV     | V     | B'10100000'  | :GIE VE TMR0IE KESMESİNİ AC(ENABLE)                                      |
|       | MOVWF     |       | INTCON       | ,,,, (,)                                                                 |
|       | CLRF      | TRISB |              |                                                                          |
|       | BCF       | STATU | S,RP0        |                                                                          |
|       | CLRF      | PORTB |              |                                                                          |
|       | •         |       |              |                                                                          |
| DONGL | J         |       |              |                                                                          |
|       | GOTO      | DÖNGÜ | j            | ;SONSUZ DÖNGÜDE KESME BEKLER                                             |
| TMR0K | ES        |       |              |                                                                          |
|       | BCF       | INTCO | N,TOIF ;TMR( | IF kesme bayrağını indir sıfır yap. türkçe tabloda TMR0IF yazıyor yanlış |
|       | MOVLW     |       | H'01'        | ;1 bu üç satırda ne yapıldığını inceleyiniz                              |
|       | ANDWF     |       | PORTB,F      | ;2                                                                       |
|       | XORWF     |       | PORTB,F      | ;3                                                                       |
|       | CLRF TMR0 |       |              | ;timer0 yeniden 00h den başlatılarak 256 peryotta 1 saydırılıyor         |
|       | RETFIE    |       |              | ;KESME ALTPROGRAMINDAN DÖN                                               |
|       | END       |       |              |                                                                          |

Bu programda uygulama 11 de verdiğim programla benzer işi yapar. Ancak bu defa timer0 kesmesi kullanılmıştır.

**MOVLW B'11010111'** satırını MOVLW B'11010110' olarak değiştirerek deneyiniz. Benzer şekilde TMR0KES içindeki **CLRF TMR0** yerine uygulama 10 daki gibi MOVLW H'xx' ve MOVWF TMR0 satırlarını yazıp xx yerine 22, 33 ve 44 yazarak deneyebilirsiniz.

Bu bilgileri ve sonuçları kullanarak deney4 de verilen ödev6 yı tekrar sorgulayınız.

## DENEY-7:MİKRODENETLEYİCİ UYGULAMALARI

```
Konular: yazılımla pwm üretilmesi
UYGULAMA 14
;o.altınbaşak kitaptaki program 34 ün 877 ye uyarlanmış hali
      LIST
            P=16F877A
                   "P16F877A.INC"
      INCLUDE
       _CONFIG h'3F31' ;__CONFIG b'11111100110001' ;__CONFIG _CP_OFF &_WDT_OFF & _PWRT_ON &
_XT_OSC &
;_BODEN_OFF &_LVP_OFF & _CPD_OFF
;****** AYARLAR *********
IS
            H'20'
      EQU
      EQU
            H'21'
PER
ISYED EQU
            H'22'
SAYAC1
             EQU
                   H'23'
SAYAC2
             EQU
                   H'24'
      CLRF
            PORTB
            STATUS,5
      BSF
      CLRF TRISB
                   H'06'
      MOVLW
      MOVWF
                   ADCON1
                                ;PORTA nın digital olması için adcon1 e 06h yazıyoruz
      MOVLW
                   H'FF'
      MOVWF
                   TRISA
      BCF
            STATUS,5
;****** ANA PROGRAM ******
BASLA
      MOVLW
                   D'25'
      MOVWF
                   IS
      MOVWF
                   ISYED
DONGU
                   ISYED,W
      MOVF
      MOVWF
                   IS
      MOVLW
                   D'255'
      MOVWF
                   PER
      BSF
                   PORTB,0
                   PORTA,1
                                :PULL UP-DOWN ANAHTARI PULL OLACAK
      BTFSS
      GOTO
                   M2
      BTFSS
                   PORTA,2
      GOTO
                   M3
PWM0
      DECFSZ
                   IS,F
      GOTO PWM1
      BCF
            PORTB,0
PWM1
      DECFSZ
                   PER,F
      GOTO
                   PWM0
      GOTO
                   DONGU
M2
      CALL
                   GECİKME
      MOVF
                   ISYED,W
      MOVWF
                   IS
      INCF
                   IS,F
      MOVF
                   IS,W
      MOVWF
                   ISYED
      GOTO
                   DONGU
M3
                   GECİKME
      CALL
      MOVF
                   ISYED,W
      MOVWF
                   IS
      DECF
                   IS,F
```

| VF      | IS,W                                                                      |
|---------|---------------------------------------------------------------------------|
| VWF     | ISYED                                                                     |
| O DONGL | J                                                                         |
|         |                                                                           |
| VLW     | H'0F'                                                                     |
| VWF     | SAYAC1                                                                    |
|         |                                                                           |
| VLW     | H'FF'                                                                     |
| VWF     | SAYAC2                                                                    |
|         |                                                                           |
| EFSZ    | SAYAC2,F                                                                  |
| O D2    |                                                                           |
| EFSZ    | SAYAC1,F                                                                  |
| O D1    |                                                                           |
| URN     |                                                                           |
| )       |                                                                           |
|         | VF<br>VWF<br>O DONGU<br>VLW<br>VWF<br>VSSZ<br>O D2<br>SFSZ<br>O D1<br>URN |

### Ödev:

Programın çalışması tatmin edici değildir. İyileştirmek için uğraşınız. Varsa hataları belirleyiniz. Kendiniz görev peryodu %25 ve %35 olan pwm programı yazınız. 877 nin pwm modülünü inceleyiniz.

### DENEY-8:MİKRODENETLEYİCİ UYGULAMALARI

Konular: yazılımla pwm üretilmesi yeni bir program **UYGULAMA 15** LIST P=16F877A "P16F877A.INC" INCLUDE \_CONFIG h'3F31' ; \_\_CONFIG b'11111100110001' ; \_\_CONFIG \_CP\_OFF & \_WDT\_OFF & \_PWRT\_ON & \_XT\_OSC & ;\_BODEN\_OFF &\_LVP\_OFF & \_CPD\_OFF ;\*\*\*\*\*\* AYARLAR \*\*\*\*\*\*\*\*\*\* EQU SAYAC1 H'22' SAYAC2 EQU H'23' DUTY EQU H'24' KALANEQU H'25' :DUTY(1 DE KALMA.GÖREV) SÜRESİ İCİN ÜST SINIR USTSINEOU H'26' ;DUTY SÜRESİ İÇİN ALT SINIR ALTSIN EQU H'27' BSF STATUS,5 MOVLW H'00' ;PORTb nin 8 pininide çıkış yapıyoruz MOVWF TRISB H'06' MOVLW MOVWF ;PORTA nın digital olması için adcon1 e 06h yazıyoruz ADCON1 ;PORTA nin 6 pininide giris yapıyoruz MOVLW H'3F' MOVWF TRISA BCF STATUS,5 ;BANK0 a geri dön ;\*\*\*\*\*\* ANA PROGRAM \*\*\*\*\*\* CLRF PORTB MOVLW H'01' MOVWF ALTSIN SUBLWH'FE' ;W=L-W,YANİ W=255-ALTSIN = ÜSTSINIR MOVWF USTSIN MOVLW H'FE' MOVWF DUTY ;DUTY BAŞLANGIÇ DEĞERİ ;\*\*BASBIRAK BASLANGIC TEST **BTFSS PORTA,1** ;PUL-UP ANAHTARI UP BASILINCA 0 GELİYOR BASILMAYINCA 1 GOTO BIRAK1 **BTFSS PORTA,2** GOTO BIRAK2 GOTO YAZ **BIRAK1** BTFSC PORTA,1 ;BUTON BIRAKILINCA 1 GELECEK ALT SATIRA GEÇECEK GOTO ART GOTO BIRAK1 ; BUTON BIRAKILINCAYA KADAR BIRAK1 E GİDECEK ART MOVF USTSIN.W ;SONUÇ W DE DUTY Yİ BOZMAMAK İÇİN XORWF DUTY,W BTFSC STATUS,Z ;DUTY FEH İSE Z=1 OLUR GOTO SINIRÜ ;ÜST SINIR DEĞERİNE GİT INCF DUTY,F ;DUTY USTSINIR OLMAMIŞ ARTSIN GOTO YAZ SINIRÜ MOVF USTSIN.W ;DUTY ÜSTSINIRA SABİTLENDİ MOVWF DUTY GOTO YAZ BIRAK2 **BTFSC PORTA,2** ;BUTON BIRAKILDIMI GOTO AZAL

GOTO BIRAK2 AZAL MOVF ALTSIN,W ;SONUÇ W DE DUTY Yİ BOZMAMAK İÇİN XORWF DUTY,W ;DUTY ALSINIRA ULAȘTI İSE İSE Z=1 OLUR BTFSC STATUS,Z ;ALT SINIR DEĞERİNE GİT SINIRA GOTO DECF DUTY,F ;DUTY ALT SINIR OLMAMIŞ AZALSIN GOTO YAZ **SINIRA** MOVF ALTSIN,W ;DUTY ALTSINIRA SABİTLENDİ MOVWF DUTY GOTO YAZ YAZ MOVF DUTY,W MOVWF SAYAC1 MOVLW H'01' MOVWF PORTB CALL GECİK MOVF DUTY,W ;W=DUTY SUBLWH'FF' ;W=L-W,YANİ W=255-DUTY KALAN SIFIR SÜRESİ MOVWF SAYAC1 MOVLW H'00' MOVWF PORTB CALL GECİK GOTO TEST GECİK DONGU1 MOVLW H'01' MOVWF SAYAC2 DONGU2 DECFSZ SAYAC2,F GOTO DONGU2 DECFSZ SAYAC1,F GOTO DONGU1 RETURN **END** 

Programi derleyip çalıştırınız. Bir voltmetre ile portb0 ve GND arasını DC olarak ölçünüz. Porta1 e bağlı buton arttırma butonudur. Bu butona bastıkça portb0 a bağlı ledin parlaklığı artacaktır. Ancak programın baş kısmında DUTY başlangıç değeri FE olarak verildiğinden led en parlak durumundadır. Yine de arttırmak için porta1 e bağlı butona basıp bırakırsanız voltmetrede ve led deki durumun değişmediğini izleyebilirsiniz. Porta2 azaltma butonuna basıldığında voltmetreden 0.017v bir azalma olduğunu ölçebilirsiniz. 5v/255=0.019v olduğuna göre ölçtüğünüz 0.017v u hesaplamaya çalışınız.

INCFDUTY,Fbulunduğu satıra 4 dört kere alt alta yazınız ve benzer şekildeDECFDUTY,Fbulunduğu satıra 4 dört kere alt alta yazınız. Derleyip çalıştırınız. 0.07V luk artma veazalmayıbelirleyiniz.0.07 v u hesaplayınız. Programda uygun değişikliği yaparak 0.17 voltluk adımlarlaarttırma ve azalma yapar hale getiriniz. Burada oluşabilecek aksaklıkları ve çözümlerini bulmaya çalışınız

Tekrar orijinal hale dönünüz. Bu defa GECİK alt programında sayac2 ye yazdırılan 01 sayısı yerine 55h yazınız. Programı derleyip çalıştırınız. Ne gözlemlediniz.

### DENEY-9- 8085 SİMÜLATÖR KULLANIMI-1

| UYGULAMA-1a:<br>Aşağıdaki programı Sim8085 simülatöründe<br>yazın. Dosyayı uyg1 ismiyle kaydedin ve<br>derleyin. Program hafizasına yerleşen op-<br>code'ları yandaki tabloya yazın. Bu hex<br>değerleri komut tablosu kâğıdından<br>okuduğunuz değerlerle karşılaştırın. |  | Adres | op-code | • |
|----------------------------------------------------------------------------------------------------|--|-------|---------|---|
| MVI B,30H<br>MVI C,39H<br>MOV A,B<br>SUB C<br>OUT 20H<br>HLT                                                                                                    |  |       |         |   |

#### UYGULAMA-1b:

uyg1 isimli programı adım adım çalıştırarak B, C ve A kaydedicilerindeki değerlerin değişimini gözleyin. MOV (taşı) ve SUB (çıkar) komutunun yürütülmesinin ardından bayrakların nasıl değiştiğini inceleyin. S ve CY bayraklarının neden 1 olduğunu düşünün. 20H nolu IO portuna hangi değerin yazıldığına bakın.

#### UYGULAMA-2a:

Aşağıdaki programı Sim8085 simülatöründe yazın. Dosyayı uyg2 ismiyle kaydedin ve derleyin. Program hafizasına yerleşen opcode'ları yandaki tabloya yazın. Bu hex değerleri komut tablosu kâğıdından okuduğunuz değerlerle karşılaştırın. Son satırdaki JMP komutuna karşılık gelen opcode'u dikkatlice inceleyin.

LDA 0040H CMA STA 0041H DUR: JMP DUR

| Adres    | op-code |
|----------|---------|
|          | -       |
|          |         |
|          |         |
| _        |         |
|          |         |
|          |         |
|          |         |
| <u> </u> |         |
|          | 1       |
|          |         |

#### UYGULAMA-2b:

uyg2 isimli programı adım adım çalıştırın ve sonucu gözleyin. Hafizanın 0040H adresine 12H sayısını yükleyerek programı tekrar çalıştırın. LDA ve CMA komutlarının yürütülmesinin ardından akümülatöre hangi değerin yüklendiğini görün. STA komutunun çalışma şeklini inceleyin.

## UYGULAMA-3:

Aşağıdaki program 0200H adresinden itibaren 20 adet hafiza hücresine 00H yazar, yani hafiza içeriğini sıfırlar. Programı yazıp derleyin. Hafizanın ilgili bölgesine rasgele 20 sayı yazıp programı adım adım çalıştırın ve sonucunu gözleyin. HL kaydedicisindeki değerin nasıl değiştiğini inceleyin.

| MVI A.00H   |     |   |   |
|-------------|-----|---|---|
| LXI H.0200H |     |   |   |
| MVI B.14H   | ··· | · |   |
| GIT:MOV M.A |     |   |   |
| INX H       |     |   |   |
| DCR B       |     |   |   |
| JNZ GIT     |     |   |   |
| HLT         |     |   | • |
|             |     |   |   |

### UYGULAMA-4:

Aşağıdaki program hafizanın 0400H adresindeki sayı ile 0401H adresindeki sayıyı toplar ve sonucu 0402H adresine yazar. Programı yazıp derleyin. Hafizaya iki sayı yükleyip programı çalıştırın ve sonucu gözleyin.

LXI H,0400H MOV A,M INR L ADD M INR L MOV M,A HLT

Aynı programda INR L yerine INX H komutunu yazın ve ilk satırı LXI H,04FEH olarak değiştirin. Birinci sayıyı 04FEH adresine, ikinci sayıyı 04FFH adresine yükleyip programı çalıştırın ve toplam sonucunun hangi adrese yüklendiğini gözleyin.

## UYGULAMA-5:

Hafizanın 2050H adresinde bulunan sayıyı akümülatöre yüklemek için aşağıda 4 farklı 8085 kodu yazılmıştır. Simülatörü kullanarak her bir yöntemin kaç saat periyodunda (clock cycle) işlendiğini tespit edin. Komut tablosu kâğıdındaki T-durumları ile kıyaslayın.

| 1. yöntem | 2. yöntem             | 3. yöntem              | 4. yöntem                         |  |  |
|-----------|-----------------------|------------------------|-----------------------------------|--|--|
| LDA 2050H | LXI B,2050H<br>LDAX B | LXI H,2050H<br>MOV A,M | MVI H,20H<br>MVI L,50H<br>MOV A.M |  |  |

## DENEY-10: 8085 SİMÜLATÖR KULLANIMI-2

## UYGULAMA-1a: Zaman gecikmesi oluşturma

Aşağıdaki programı Sim8085 simülatöründe yazın. Dosyayı zaman1 ismiyle kaydedin ve derleyin. Programı RUN komutu ile çalıştırıp toplam saat periyodu (clock cycle) değerini ekrandaki T-states adlı kısımdan okuyun. Bu sonucu kendi hesapladığınız periyot değeri ile kıyaslayın. (Not: Simülatörde süre hesabı için  $T_{esc}=0.325\mu s$  olarak alınmalıdır.)

MVI C,FFH TEKRAR: ĎCR C JNZ TEKRAR

## UYGULAMA-1b: 1ms zaman gecikmesi oluşturma

1ms'lik gecikme süresi elde etmek için C kaydedicisine hangi değerin yüklenmesi gerektiğini düşünün. Gerekli hesaplamaları aşağıdaki formüle göre yapın ve bu değere göre programı tekrar çalıştırarak sonucun tanı 1ms (1000µs) olup olmadığını görün.

C'deki değer n ise toplam saat periyodu=7+(4+10).(n-1)+4+7=14n+41ms gecikme için periyot sayısı 1ms/0.325µs=3076.92 olmalıdır. 14n+4=3076.92 ise n=219.49 olur.

C'ye 219 (DBH) yüklenirse periyot sayısı 3070 ve süre=997.75µs elde edilir. C'ye 220 (DCH) yüklenirse periyot sayısı 3084 ve süre=1002.3µs elde edilir.

## UYGULAMA-2a: 16 bitlik sayı ile elde edilecek en büyük zaman gecikmesi.

Aşağıdaki programı Sim8085 simülatöründe yazın. Dosyayı zaman2 ismiyle kaydedin ve derleyin. Programı RUN komutu ile çalıştırıp toplam saat periyodu (clock cycle) değerini ekrandaki T-states adlı kısımdan okuyun. Bu sonucu kendi hesapladığınız periyot değeri ile kıyaslayın. (Not: Simülatörde süre hesabı için  $T_{osc}=0.325\mu s$  olarak alınmalıdır.)

LXI D,FFFFH TEKRAR: DCX D MOV A,D ORA E JNZ TEKRAR

Sonuc: 1572847 periyot. Süre=511.175ms

UYGULAMA-2b: 16 bitlik sayının sıfır olup olmadığını anlama.

zaman2 programındaki MOV A,D ve ORA E satırlarını anlamaya çalışın. D'ye 0002H yükleyerek programı adım adım çalıştırın ve kaydedici içeriklerini gözleyin. Son aşamada Z bayrağının 1 olduğuna dikkat edin.

## UYGULAMA-3: Iç içe döngü ile zaman gecikmesi

Aşağıdaki programı Sim8085 simülatöründe yazın. Dosyayı **zaman3** ismiyle kaydedin ve derleyin. Programı RUN komutu ile çalıştırıp toplam saat periyodu (clock cycle) değerini ekrandaki T-states adlı kısımdan okuyun. Bu sonucu kendi hesapladığınız periyot değeri ile kıyaslayın. (Not: Simülatörde süre hesabı için  $T_{osc}=0.325\mu s$  olarak alınmalıdır.)

. . .

MVI B,0AH DONGU: MVI C,8FH TEKRAR: DCR C JNZ TEKRAR DCR B JNZ DONGU

Sonuç: 20204 periyot. Süre=6.566ms

| UYGULAMA-4:                                                                                                    | UYGULAMA-5:                                                                                                    |
|----------------------------------------------------------------------------------------------------|----------------------------------------------------------------------------------------------------|
| Port 00'dan kare dalga oluşturma.                                                                                                    | 8 bitlik iki sayının çarpımı.                                                                                                    |
| Aşağıdaki programı simülatörde yazın ve<br>SLOW RUN ile çalıştırın. IO Port 00<br>adresindeki değerin belirli aralıklarla<br>değiştiğini gözleyin. | Aşağıdaki programı simülatörde yazarak<br>çalışmasını inceleyin. Program 2BH ile 17H<br>sayısını çarpar ve sonucu 1000H ve 1001H<br>adreslerine yükler. |
| TEKRAR:                                                                                                    | MVI D,00H                                                                                                    |
| MVI A,01H                                                                                                    | MVI A,00H                                                                                                    |
| OUT OOH                                                                                                    | MVI C,2BH                                                                                                    |
| CALL BEKLE                                                                                                    | MVI B,17H                                                                                                    |
| MVI A,00H                                                                                                    | YY: ADD C                                                                                                    |
| OUT 00H                                                                                                    | JNC XX                                                                                                    |
| CALL BEKLE                                                                                                    | INR D                                                                                                    |
| JMP TEKRAR                                                                                                    | XX: DCR B                                                                                                    |
|                                                                                                    | JNZ YY                                                                                                    |
| BEKLE:                                                                                                    | STA 1001H                                                                                                    |
| MVI C,10H                                                                                                    | MOV A,D                                                                                                    |
| XX: DCR C                                                                                                    | STA 1000H                                                                                                    |
| JNZ XX                                                                                                    | HLT                                                                                                    |
| RET                                                                                                    |                                                                                                    |
|                                                                                                    |                                                                                                    |

UYGULAMA-6: Sağa kaydırma ve toplama yöntemiyle 8 bitlik çarpma.

Yazdığınız ödev programını simülatörde çalıştırıp sonucunu gözleyin.

UYGULAMA-7: Hafızadaki 20 sayıdan en büyüğünü ve en küçüğünü bulan program.

Yazdığınız ödev programını simülatörde çalıştırıp sonucunu gözleyin.

.

## **ADCONO** Kaydedicisi (Adres Kontrol Kaydedicisi 0 - Adres 1Fh)

| R/W                     | -0                | R/W-0                                                       | R/W-0                                | R/W-0 R/W-0 R                                                                                                    |                                                                                                    | R/W-0                                                                                                    | U-0                                                                    | R/W-0                                      |  |  |
|-------------------------|-------------------|-------------------------------------------------------------|--------------------------------------|----------------------------------------------------------------------------------------------------|----------------------------------------------------------------------------------------------------|----------------------------------------------------------------------------------------------------|------------------------------------------------------------------------|--------------------------------------------|--|--|
| ADC                     | S1                | ADCS0                                                       | CHS2                                 | CHS1                                                                                                    | CHS0                                                                                                    | GO/DONE'                                                                                                    |                                                                        | ADON                                       |  |  |
| Bit 7                   |                   |                                                             |                                      |                                                                                                    |                                                                                                    | 1                                                                                                    |                                                                        | Bit 0                                      |  |  |
| Bit 7<br>Bit 6          | <b>→</b>          | ADCS1<br>ADCS0                                              | : A<br>V<br>fi<br>k                  | /D çevirici içir<br>erilecek değer<br>rekans değeri<br>aydedicisindel                                                                                 | n clock (saat) fr<br>Ier ile A/D çevi<br>bize sunulan d<br>ki ADCS2 bit'i il                                                                                                    | ekansı seçim bi<br>irme işlemi esna<br>eğerler içerisind<br>e birlikte kullan                                                  | t'leridir. Bu<br>Isında kullar<br>Ien seçilir. ( <i>i</i><br>Ilırlar.) | bit'lere<br>IIIacak<br>ADCON1              |  |  |
|                         |                   |                                                             |                                      | ADCON1<br><adcs2></adcs2>                                                                                                    | ADCON0                                                                                                    | )<br>[S0>                                                                                                    | Clock (saat)                                                           |                                            |  |  |
|                         |                   |                                                             | 1                                    | 0                                                                                                    | 00                                                                                                    | Fosc/2                                                                                                    | -                                                                      |                                            |  |  |
|                         |                   |                                                             |                                      | 0                                                                                                    | 01                                                                                                    | Fosc/8                                                                                                    |                                                                        |                                            |  |  |
|                         |                   |                                                             |                                      | 0                                                                                                    | 10                                                                                                    | Fosc/3                                                                                                    | 2                                                                      |                                            |  |  |
|                         |                   |                                                             |                                      | 0                                                                                                    | 11                                                                                                    | Frc (Da<br>kaynač                                                                                                    | ahili RC osila<br>Iindan gelen                                         | tör<br>clock)                              |  |  |
| •                       |                   |                                                             | t                                    | 1                                                                                                    | 00                                                                                                    | Fosc/4                                                                                                    |                                                                        |                                            |  |  |
|                         |                   |                                                             |                                      | 1                                                                                                    | 01                                                                                                    | Fosc/1                                                                                                    | 6                                                                      | the second second                          |  |  |
|                         |                   |                                                             |                                      | 1                                                                                                    | 10                                                                                                    | Fosc/6                                                                                                    | 4                                                                      |                                            |  |  |
|                         |                   |                                                             |                                      | 1                                                                                                    | 11                                                                                                    | Frc (Da<br>kaynač                                                                                                    | ahili RC osila<br>jindan geler                                         | itör<br>clock)                             |  |  |
| Bit 5<br>Bit 4<br>Bit 3 | <b>→</b>          | CHS2<br>CHS1<br>CHS0                                        | : /                                  | VD çevirici için<br>VD çevirme iç<br>pelirtildiği gibi f<br>000<br>001<br>010<br>011<br>100<br>101<br>110<br>111                                      | analog kanal se<br>gin hangi kanal<br>PIC 16F877A'da<br>= kanal 0, (AN<br>= kanal 1, (AN<br>= kanal 2, (AN<br>= kanal 3, (AN<br>= kanal 4, (AN<br>= kanal 6, (AN<br>= kanal 7, (AN | eçim bit'leri. Bu t<br>Iın seçileceği be<br>A/D çevirici için i<br>I0)<br>I1)<br>I2)<br>I3)<br>I3)<br>I4)<br>I5)<br>I6)<br>I7) | oit1ere verileo<br>lirlenir. Daha<br>8 kanal mevo                      | :ek değerlerle,<br>i önceden de<br>:uttur. |  |  |
| Bit 2                   | <b>→</b>          | GO/DONI                                                     | E :                                  | A/D dönüştürücü durum bit'i.<br><u>ADON = 1 iken:</u><br>1 = A/D çevirici işlem yapıyor demektir.<br>0 = A/D cevirici herhangi bir işlem yapmıyordur. |                                                                                                    |                                                                                                    |                                                                        |                                            |  |  |
| Bit 1                   | →                 | U                                                           | :                                    | Kullanılmaz.                                                                                                    |                                                                                                    |                                                                                                    |                                                                        |                                            |  |  |
| Bit O                   | <b>→</b>          | ADON                                                        | :                                    | A/D çeviriciyi<br>1 = A/D çevir<br>0 = A/D çevir                                                                                                    | yetkilendirme t<br>ici açıktır ve işle<br>ici kapalıdır.                                                                                                    | bit'idir.<br>em yapılabilir.                                                                                                   |                                                                        |                                            |  |  |
| R<br>W<br>U             | : 1<br>: 1<br>: K | gili bit'in yalnı:<br>gili bit'in yazıla<br>sullanılmayan t | zca okur<br>abilir bit<br>bit'i göst | nabileceğini gö<br>olduğunu gös<br>erir.                                                                                                    | österir.<br>terir.                                                                                                    |                                                                                                    |                                                                        |                                            |  |  |

Tablo 7.1 ADCONO özel amaçlı kaydedicisinin bit açıklamaları.

## 294 PIC Programlama Teknikleri ve PIC16F877A

|                                                    |                                  | R/W-0                                 | U-0 | )                                                                                                    | U-0                                                                                                    | R,                                                                                                    | /W-0                                                                                                    |                                                                                                    | R/                                                                                                    | ′W-0                                                                                                    |                                                                                                    | R/V                                                                                                    | V-0                                                                                                    | R/W-0                                                                                                    |
|----------------------------------------------------|----------------------------------|---------------------------------------|-----|----------------------------------------------------------------------------------------------------|----------------------------------------------------------------------------------------------------|----------------------------------------------------------------------------------------------------|----------------------------------------------------------------------------------------------------|----------------------------------------------------------------------------------------------------|----------------------------------------------------------------------------------------------------|----------------------------------------------------------------------------------------------------|----------------------------------------------------------------------------------------------------|----------------------------------------------------------------------------------------------------|----------------------------------------------------------------------------------------------------|----------------------------------------------------------------------------------------------------|
| ADFM                                               |                                  | ADCS2                                 |     |                                                                                                    | -                                                                                                    | PC                                                                                                    | CFG3                                                                                                    |                                                                                                    | PC                                                                                                    | FG                                                                                                    | 2                                                                                                    | PCF                                                                                                    | -G1                                                                                                    | PCFG                                                                                                    |
| Bit 7                                              |                                  |                                       |     |                                                                                                    |                                                                                                    |                                                                                                    |                                                                                                    |                                                                                                    |                                                                                                    |                                                                                                    |                                                                                                    |                                                                                                    |                                                                                                    | Bit 0                                                                                                    |
| Bit 7                                              | <b>→</b>                         | ADFM                                  | f   | A/D çev<br>yarayar<br>bit'i 0 k<br>bit'lik 1<br>kısmınd<br>ADRESI                                                                                                    | virme is<br>bit'tir<br>abul ec<br>SB kıs<br>laki 6 l<br>L'nin so                                                                   | şlemi e<br>. ADFM<br>dilir ve<br>mına v<br>pit'i 0 l<br>n iki bit                                                                 | snasında<br>I=1 ise<br>A/D çev<br>ve ADRE<br>kabul ec<br>t'ine ve a                                                                                                    | a ma<br>AD<br>IIIII<br>IIIII<br>ADR                                                                              | eydar<br>DRESH<br>e soni<br>ye ya<br>ve A<br>ESH'a                                                                     | ha ge<br>I kay<br>ucun<br>izilir.<br>/D ç<br>a yaz                                                                      | elen<br>ydedi<br>da el<br>ADf<br>evirn<br>ilir.                                                                            | verinin<br>cisinin<br>de edil<br>M=0 i<br>ne sont                                                                                                    | biçimi<br>MSB I<br>en ver<br>ise AD<br>ucu ele                                                               | ni belirlem<br>kısmındaki<br>i ADRESH'ı<br>DRESL'nin I<br>de edilen y                                                                                      |
| Bit 6                                              | →                                | ADCS2                                 | :   | A/D çe<br>kayded                                                                                                    | virici iç<br>licisind                                                                                                    | in clocl<br>eki AD(                                                                                                    | k (saat)<br>CS1 ve .                                                                                                    | fre<br>ADC                                                                                                    | kansı<br>CSO b                                                                                                    | seçi<br>it'ler                                                                                                    | im bi<br>i ile l                                                                                                    | ťidir. (<br>pirlikte                                                                                                    | ADCO<br>kullar                                                                                               | NO<br>nihr.)                                                                                                    |
|                                                    |                                  |                                       |     | Ą                                                                                                    | DCON1                                                                                                    |                                                                                                    |                                                                                                    |                                                                                                    | 505                                                                                                    |                                                                                                    |                                                                                                    |                                                                                                    | Clock                                                                                                    |                                                                                                    |
| -30                                                |                                  |                                       |     |                                                                                                    | 0                                                                                                    |                                                                                                    | 0                                                                                                    | 0                                                                                                    | 302                                                                                                    | 1                                                                                                    | Fosc/2                                                                                                    | <u>- 2010 - 2011 -</u>                                                                                                    | 1 1 1 1 1 1 1 1                                                                                              |                                                                                                    |
|                                                    |                                  |                                       |     |                                                                                                    | 0                                                                                                    |                                                                                                    | 0                                                                                                    | 1                                                                                                    |                                                                                                    |                                                                                                    | Fosc/8                                                                                                    |                                                                                                    |                                                                                                    |                                                                                                    |
|                                                    |                                  |                                       |     |                                                                                                    | 0 .                                                                                                    |                                                                                                    | 1                                                                                                    | .0                                                                                                    |                                                                                                    | !                                                                                                    | Fosc/3                                                                                                    | 2                                                                                                    |                                                                                                    |                                                                                                    |
|                                                    |                                  |                                       |     |                                                                                                    | 0                                                                                                    | 1                                                                                                    | 1                                                                                                    | 1                                                                                                    |                                                                                                    |                                                                                                    | rRC (L                                                                                                    | anili RC                                                                                                    | osilator                                                                                                    | *                                                                                                    |
|                                                    |                                  |                                       |     |                                                                                                    | 1                                                                                                    |                                                                                                    | 0                                                                                                    | 0                                                                                                    |                                                                                                    |                                                                                                    | Fosc/4                                                                                                    | Indan ge                                                                                                    | Jen cloc                                                                                                    | .n/                                                                                                    |
|                                                    |                                  |                                       |     |                                                                                                    | 1                                                                                                    |                                                                                                    | 0                                                                                                    | 1                                                                                                    |                                                                                                    | 1                                                                                                    | Fosc/1                                                                                                    | 6                                                                                                    | <u>3</u> -                                                                                                   |                                                                                                    |
| x                                                  |                                  |                                       |     | -                                                                                                    | 1                                                                                                    |                                                                                                    | 1                                                                                                    | 0                                                                                                    |                                                                                                    | H                                                                                                    | Fosc/6                                                                                                    | 4                                                                                                    |                                                                                                    |                                                                                                    |
|                                                    |                                  |                                       |     | 80 I                                                                                                    | 1                                                                                                    |                                                                                                    | 1                                                                                                    | 1                                                                                                    |                                                                                                    |                                                                                                    | FRC (E                                                                                                    | ahili RC                                                                                                    | osilatör                                                                                                    | · L )                                                                                                    |
|                                                    |                                  |                                       |     |                                                                                                    |                                                                                                    |                                                                                                    |                                                                                                    |                                                                                                    |                                                                                                    |                                                                                                    | aynag                                                                                                    | indan ge                                                                                                    |                                                                                                    | <u>. N</u>                                                                                                    |
| Bit 5<br>Bit 4<br>Bit 3<br>Bit 2<br>Bit 1<br>Bit 0 | <ul><li>→</li><li>→</li></ul>    | U<br>PCFG3<br>PCFG2<br>PCFG1<br>PCFG0 | :   | Kullanıl<br>A/D çev<br>işlemind<br>P(                                                                                                    | maz, "<br>irici port<br>e kullar<br>CFG3:P                                                                                         | 0" oku<br>c'unun b<br>iilacak p<br>CFG0 E                                                                                         | nur.<br>Diçimini d<br>Din'lerin r<br>Bit'lerini                                                                                                    | lüzer<br>nasıl<br>n <b>Al</b>                                                                                    | nleme<br>davra<br>Idığı [                                                                                              | yi sağ<br>naca<br>Değe                                                                                                  | ğlayaı<br>ğını b<br>ere G                                                                                                  | n bit'lere<br>elirleme<br>öre Ya                                                                                                    | dir. Yar<br>emize c<br>ptığı İ                                                                               | ni A/D çevir<br>blanak sağlı<br>şlemler:                                                                                                    |
| 新15<br>新14<br>新13<br>新12<br>新11<br>新10             | →                                | U<br>PCFG3<br>PCFG2<br>PCFG1<br>PCFG0 | :   | Kullanıl<br>A/D çev<br>işlemind<br>PCFG3:<br>PCFG3:                                                                                                    | maz, "<br>irici port<br>e kullar<br>CFG3:P                                                                                         | 0″ okur<br>c'unun b<br>iilacak p<br>CFG0 E<br>v6 ANS                                                                              | nur.<br>Diçimini d<br>Din'lerin r<br>Bit'lerini<br>AN4 AI                                                                                                    | lüzer<br>nasıl<br>n Al                                                                                           | nleme<br>davra<br>dığı [<br>AN2                                                                                        | yi sağ<br>naca<br>Değe<br>AN1                                                                                           | ğlayar<br>ğını b<br>ere G                                                                                                  | n bit'lere<br>elirleme<br>öre Ya<br>VREF+                                                                                                    | dir. Yar<br>emize c<br>ptığı İ<br>VREF-                                                                      | ni A/D çevir<br>blanak sağla<br>şlemler:<br>KANAL/RE                                                                                                    |
| it 5<br>it 4<br>it 3<br>it 2<br>it 1<br>it 0       | <ul> <li>→</li> <li>→</li> </ul> | U<br>PCFG3<br>PCFG2<br>PCFG1<br>PCFG0 | :   | Kullanıl<br>A/D çev<br>işlemind<br>PCFG3:<br>PCFG0<br>0000                                                                                                    | maz, "<br>irici port<br>e kullar<br>CFG3:P<br>AN7 AI                                                                               | 0" okur<br>c'unun b<br>nilacak p<br>CFG0 E<br>N6 AN5                                                                              | nur.<br>Diçimini d<br>Din'lerin r<br>Bit'lerini<br>AN4 AI                                                                                                    | lüzer<br>nasıl<br>n Al<br>N3                                                                                     | nleme<br>davra<br>dığı [<br>AN2<br>A                                                                                   | yi sağ<br>naca<br>Değe<br>AN1<br>A                                                                                      | ğlayaı<br>ğını b<br>ere G<br>ANO<br>A                                                                                      | n bit'lere<br>elirleme<br>öre Ya<br>VREF+                                                                                                    | dir. Yar<br>emize c<br>ptığı İ<br>VREF-<br>VSS                                                               | ni A/D çevir<br>olanak sağlı<br>şlemler:<br>KANAL/RE<br>8/0                                                                                                |
| it 5<br>it 4<br>it 3<br>it 2<br>it 1<br>it 0       | <ul> <li>→</li> <li>→</li> </ul> | U<br>PCFG3<br>PCFG2<br>PCFG1<br>PCFG0 | :   | Kullanıl<br>A/D çev<br>işlemind<br>PCFG3:<br>PCFG3<br>0000<br>0001                                                                                                    | maz, "<br>irici port<br>e kullar<br>CFG3:P<br>AN7 AI<br>A                                                                          | 0" okur<br>c'unun b<br>iilacak p<br>CFG0 E<br>N6 AN5                                                                              | nur.<br>Diçimini d<br>Din'lerin r<br>Bit'lerini<br>AN4 AI<br>A VRI                                                                                                    | lüzer<br>nasıl<br>n Al<br>N3<br>A<br>EF+                                                                         | nleme<br>davra<br>dığı [<br>AN2<br>A<br>A                                                                              | yi sad<br>naca<br>Değe<br>AN1<br>A                                                                                      | ğlayar<br>ğını b<br>ere G<br>ANO<br>A                                                                                      | n bit'lere<br>elirleme<br>öre Ya<br>VREF+<br>VDD<br>AN3                                                                                               | dir. Yar<br>emize c<br>ptığı İ<br>VREF-<br>VSS<br>VSS                                                        | ni A/D çevi<br>blanak sağl<br>şlemler:<br>KANAL/RE<br>8/0<br>7/1                                                                                           |
| it 5<br>it 4<br>it 2<br>it 1<br>it 0               | <ul> <li>→</li> <li>→</li> </ul> | U<br>PCFG3<br>PCFG2<br>PCFG1<br>PCFG0 | :   | Kullanıl<br>A/D çev<br>işlemind<br>PC<br>PCFG3:<br>PCFG0<br>0000<br>0001<br>0010                                                                                                 | maz, "<br>irici port<br>e kullari<br>CFG3:P<br>ANZ AI<br>A<br>A<br>D<br>U                                                          | 0" okun<br>c'unun b<br>iilacak p<br>CFG0 E<br>N6 AN5<br>A A<br>A A<br>A A                                                         | nur.<br>Diçimini d<br>Din'lerin r<br>Bit'lerini<br>AN4 AI<br>A VRI<br>A VRI                                                                                                    | lüzer<br>nasıl<br>n Al<br>N3<br>A<br>EF+                                                                         | nleme<br>davra<br>diği [<br>AN2<br>A<br>A<br>A<br>A                                                                    | yi sağ<br>naca<br>Değe<br>AN1<br>A<br>A<br>A                                                                            | ğlayar<br>ğını t<br>ere G<br>ANO<br>A<br>A                                                                                 | n bit'lere<br>elirleme<br>öre Ya<br>VREF+<br>VDD<br>AN3<br>VDD                                                                                        | dir. Yar<br>emize c<br>ptığı İ<br>VREF-<br>VSS<br>VSS<br>VSS                                                 | ni A/D çevi<br>blanak sağl<br>şlemler:<br>KANAL/RI<br>8/0<br>7/1<br>5/0                                                                                    |
| it 5<br>it 4<br>it 2<br>it 2<br>it 1<br>it 0       | →                                | U<br>PCFG3<br>PCFG2<br>PCFG1<br>PCFG0 | :   | Kullanıl<br>A/D çev<br>işlemind<br>PCFG3:<br>PCFG0<br>0000<br>0001<br>0010<br>0011<br>0010                                                                                       | maz, "<br>irici port<br>e kullar<br>CFG3:P<br>ANZ AI<br>A<br>A<br>D<br>C<br>D<br>C                                                 | 0" okun<br>c'unun b<br>iilacak p<br>CFG0 E<br>N6 AN5<br>A A<br>A A<br>A A<br>D D<br>D                                             | nur.<br>Diçimini d<br>Din'lerin r<br>Bit'lerini<br>AN4 AI<br>A VRI<br>A VRI                                                                                                    | lüzer<br>nasıl<br>n Al<br>N3<br>A<br>EF+<br>A<br>EF+                                                             | aleme<br>davra<br>diği [<br>AN2<br>A<br>A<br>A<br>A<br>A                                                               | yi sağ<br>naca<br>Değe<br>AN1<br>A<br>A<br>A                                                                            | ğlayar<br>ğını b<br>ere G<br>ANO<br>A<br>A<br>A<br>A                                                                       | n bit'lere<br>elirleme<br>öre Ya<br>VREF+<br>VDD<br>AN3<br>VDD<br>AN3                                                                                 | dir. Yar<br>emize c<br>ptığı İ<br>VREF-<br>VSS<br>VSS<br>VSS<br>VSS                                          | ni A/D çevi<br>blanak sağl<br>şlemler:<br>KANAL/RI<br>8/0<br>7/1<br>5/0<br>4/1                                                                             |
| it 5<br>it 4<br>it 3<br>it 2<br>it 1<br>it 0       | <ul> <li>→</li> <li>→</li> </ul> | U<br>PCFG3<br>PCFG2<br>PCFG1<br>PCFG0 | :   | Kullanıl<br>A/D çev<br>işlemind<br>PCFG3:<br>PCFG0<br>0000<br>0001<br>0010<br>0011<br>0100<br>0101                                                                               | maz, "<br>irici port<br>e kullar<br>CFG3:P<br>ANZ AI<br>A Z<br>D I<br>D I<br>D I                                                   | 0" okun<br>c'unun b<br>iilacak p<br>CFG0 E<br>N6 AN5<br>A A<br>A A<br>A A<br>D D<br>D D                                           | nur.<br>Diçimini d<br>Din'lerin r<br>Bit'lerini<br>AN4 AI<br>A VRI<br>A VRI<br>A VRI<br>D VRI                                                                                                    | lüzer<br>nasıl<br>n Al<br>N3<br>A<br>EF+<br>A<br>EF+<br>A<br>EF+                                                 | aleme<br>davra<br>dığı [<br>AN2<br>A<br>A<br>A<br>A<br>A<br>D                                                          | yi saq<br>naca<br>Değe<br>AN1<br>A<br>A<br>A<br>A                                                                       | ğlayaı<br>ğını t<br>re G<br>ANO<br>A<br>A<br>A<br>A                                                                        | n bit'lere<br>elirleme<br>öre Ya<br>VREF+<br>VDD<br>AN3<br>VDD<br>AN3<br>VDD<br>AN3                                                                   | dir. Yar<br>emize c<br>ptığı İ<br>VREF-<br>VSS<br>VSS<br>VSS<br>VSS<br>VSS                                   | ni A/D çevil<br>blanak sağl<br>şlemler:<br>KANAL/RI<br>8/0<br>7/1<br>5/0<br>4/1<br>3/0                                                                     |
| it 5<br>it 4<br>it 3<br>it 2<br>it 1<br>it 0       | →                                | U<br>PCFG3<br>PCFG2<br>PCFG1<br>PCFG0 | :   | Kullanıl<br>A/D çev<br>işlemind<br>PCFG3:<br>PCFG0<br>0000<br>0001<br>0010<br>0011<br>0100<br>0101<br>011x                                                                       | maz, "<br>irici port<br>e kullar<br>FG3:P                                                                                          | 0" okur<br>c'unun b<br>iilacak p<br>CFG0 E<br>N6 AN5<br>A A<br>A A<br>D D<br>D D<br>D D<br>D D<br>D D                             | nur.<br>Diçimini d<br>Din'lerin r<br>Bit'lerini<br>AN4 AI<br>A VRI<br>A VRI<br>A VRI<br>D VRI<br>D VRI                                                                                                    | lüzer<br>nasıl<br>n Al<br>A<br>EF+<br>A<br>EF+<br>A<br>EF+<br>A<br>EF+<br>D                                      | AN2<br>A<br>A<br>A<br>A<br>A<br>A<br>A<br>A<br>A<br>D<br>D<br>D                                                        | yi sad<br>naca<br>Değe<br>AN1<br>A<br>A<br>A<br>A<br>A<br>A<br>A<br>A<br>D                                              | ğlayaı<br>ğını b<br>re G<br>A<br>A<br>A<br>A<br>A<br>A<br>A<br>A<br>A<br>A<br>A<br>A<br>A                                  | n bit'lera<br>elirlema<br>öre Ya<br>VREF+<br>VDD<br>AN3<br>VDD<br>AN3                                                                                 | dir. Yar<br>emize c<br>ptığı İ<br>VREF-<br>VSS<br>VSS<br>VSS<br>VSS<br>VSS                                   | ni A/D çevi<br>olanak sağı<br>şlemler:<br>KANAL/RI<br>8/0<br>7/1<br>5/0<br>4/1<br>3/0<br>2/1<br>0/0                                                        |
| it 5<br>it 4<br>it 2<br>it 1<br>it 0               | →                                | U<br>PCFG3<br>PCFG2<br>PCFG1<br>PCFG0 | :   | Kullanıl<br>A/D çev<br>işlemind<br>PCFG3:<br>PCFG0<br>0000<br>0001<br>0010<br>0011<br>0100<br>0101<br>011x<br>1000                                                               | maz, "<br>irici port<br>e kullar<br>FG3:P<br>AN7 AI<br>A 7<br>D 1<br>D 1<br>D 1<br>D 1<br>D 1<br>D 1<br>D 1<br>D 1<br>D 1<br>D 1   | 0" okur<br>c'unun b<br>iilacak p<br>CFG0 E<br>NG ANS<br>A A<br>A A<br>D D<br>D D<br>D D<br>D D<br>D D<br>D D<br>D D               | nur.<br>biçimini d<br>bin'lerin r<br>Bit'lerini<br>AN4 AI<br>A VRI<br>A VRI<br>A VRI<br>D VRI<br>D VRI<br>D VRI<br>A VRI                                                                                                    | lüzer<br>nasıl<br>n Al<br>N3<br>A<br>EF+<br>A<br>EF+<br>A<br>EF+<br>D<br>EF+                                     | AN2<br>A<br>A<br>A<br>A<br>A<br>A<br>A<br>D<br>D<br>D<br>VREF-                                                         | yi sad<br>naca<br>Değe<br>AN1<br>A<br>A<br>A<br>A<br>A<br>A<br>A<br>A<br>A<br>A<br>A<br>A<br>A<br>A<br>A<br>A           | jlayai<br>ğini b<br>re G<br>A<br>A<br>A<br>A<br>A<br>A<br>A<br>A<br>A<br>A<br>A<br>A<br>A<br>A<br>A<br>A<br>A<br>A         | n bit'lera<br>elirlema<br>öre Ya<br>VREF+<br>VDD<br>AN3<br>VDD<br>AN3<br>-<br>AN3                                                                     | dir. Yar<br>emize c<br>ptığı İ<br>VREF-<br>VSS<br>VSS<br>VSS<br>VSS<br>VSS<br>VSS<br>VSS<br>VSS              | ni A/D çevi<br>blanak sağl<br>şlemler:<br>KANAL/RI<br>8/0<br>7/1<br>5/0<br>4/1<br>3/0<br>2/1<br>0/0<br>6/2                                                 |
| it 5<br>it 4<br>it 2<br>it 2<br>it 0               | <ul> <li>→</li> <li>→</li> </ul> | U<br>PCFG3<br>PCFG2<br>PCFG1<br>PCFG0 | :   | Kullanıl<br>A/D çev<br>işlemind<br>PCFG3:<br>PCFG0<br>0000<br>0001<br>0010<br>0011<br>0100<br>0101<br>011x<br>1000<br>1001                                                       | maz, "<br>irici port<br>e kullar<br>CFG3:P<br>AN7 AI<br>A 7<br>D 1<br>D 1<br>D 1<br>D 1<br>D 1<br>D 1<br>D 1<br>D 1<br>D 1<br>D 1  | 0" okur<br>c'unun b<br>iilacak p<br>CFG0 E<br>N6 AN5<br>A A<br>A A<br>A A<br>D D<br>D D<br>D D<br>D D<br>D D<br>D D<br>A A<br>A A | nur.<br>biçimini d<br>bin'lerin r<br>Bit'lerini<br>AN4 AI<br>A VRI<br>A VRI<br>D VRI<br>D VRI<br>D VRI<br>A VRI<br>A VRI                                                                                                    | lüzer<br>nasıl<br>n Al<br>EF+<br>A<br>EF+<br>A<br>EF+<br>D<br>EF+<br>A                                           | AN2<br>A<br>A<br>A<br>A<br>A<br>A<br>A<br>D<br>D<br>VREF-<br>A                                                         | yi sad<br>naca<br>Değe<br>AN1<br>A<br>A<br>A<br>A<br>A<br>A<br>A<br>A<br>A<br>A<br>A<br>A                               | jlayai<br>ğini b<br>ere G<br>A<br>A<br>A<br>A<br>A<br>A<br>A<br>A<br>A<br>A<br>A<br>A<br>A<br>A<br>A<br>A<br>A<br>A        | n bit'lera<br>elirlema<br>öre Ya<br>VREF+<br>VDD<br>AN3<br>VDD<br>AN3<br>-<br>AN3<br>VDD                                                              | dir. Yar<br>emize c<br>ptīği İ<br>VREF-<br>VSS<br>VSS<br>VSS<br>VSS<br>VSS<br>VSS<br>VSS<br>VSS<br>VSS<br>VS | ni A/D çevi<br>blanak sağl<br>şlemler:<br>KANAL/RI<br>8/0<br>7/1<br>5/0<br>4/1<br>3/0<br>2/1<br>0/0<br>6/2<br>6/0                                          |
| it 5<br>it 4<br>it 2<br>it 1<br>it 0               | <ul> <li>→</li> <li>→</li> </ul> | U<br>PCFG3<br>PCFG2<br>PCFG1<br>PCFG0 | :   | Kullanıl<br>A/D çev<br>işlemind<br>PCFG3:<br>PCFG0<br>0000<br>0001<br>0010<br>0011<br>0100<br>0101<br>011x<br>1000<br>1001<br>1010                                               | maz, "<br>irici port<br>e kullar<br>CFG3:P<br>AN7 AI<br>A 7<br>A 7<br>D 10<br>D 10<br>D 10<br>D 10<br>D 10<br>D 10<br>D 10<br>D 10 | 0" okur<br>c'unun b<br>iilacak p<br>CFG0 E<br>N6 AN5<br>A A<br>A A<br>A A<br>A A<br>A A<br>A A<br>A A<br>A A<br>A A<br>A          | nur.<br>biçimini d<br>bin'lerin r<br>Bit'lerini<br>AN4 AI<br>A VRI<br>A VRI<br>D VRI<br>D VRI<br>A VRI<br>A VRI<br>A VRI                                                                                                    | lüzer<br>nasıl<br>n Al<br>EF+<br>A<br>EF+<br>A<br>EF+<br>D<br>EF+<br>A<br>EF+<br>A<br>EF+                        | AN2<br>A<br>A<br>A<br>A<br>A<br>A<br>A<br>D<br>D<br>VREF-<br>A<br>A                                                    | yi sad<br>naca<br>Değe<br>AN1<br>A<br>A<br>A<br>A<br>A<br>A<br>A<br>A<br>A<br>A<br>A<br>A<br>A<br>A                     | ğlayaı<br>ğını b<br>ere G<br>ANO<br>A<br>A<br>A<br>A<br>A<br>A<br>A<br>A<br>A<br>A<br>A<br>A<br>A<br>A<br>A<br>A<br>A<br>A | n bit'lere<br>elirleme<br>öre Ya<br>VDD<br>AN3<br>VDD<br>AN3<br>VDD<br>AN3<br>VDD<br>AN3<br>VDD<br>AN3                                                | dir. Yar<br>emize c<br>ptiği İ<br>VREF-<br>VSS<br>VSS<br>VSS<br>VSS<br>VSS<br>VSS<br>VSS<br>VSS<br>VSS<br>VS | ni A/D çevi<br>olanak sağl<br>şlemler:<br>KANAL/RI<br>8/0<br>7/1<br>5/0<br>4/1<br>3/0<br>2/1<br>0/0<br>6/2<br>6/0<br>5/1                                   |
| it 5<br>it 4<br>it 2<br>it 1<br>it 0               | <ul> <li>→</li> <li>→</li> </ul> | U<br>PCFG3<br>PCFG2<br>PCFG1<br>PCFG0 | :   | Kullanıl<br>A/D çev<br>işlemind<br>PCFG3:<br>PCFG0<br>0000<br>0001<br>0010<br>0011<br>0100<br>0101<br>011x<br>1000<br>1001<br>1010<br>1011                                       | maz, "<br>irici port<br>e kullar<br>CFG3:P<br>AN7 AI<br>A 7<br>A 7<br>D 10<br>D 10<br>D 10<br>D 10<br>D 10<br>D 10<br>D 10<br>D 10 | 0" okun<br>c'unun b<br>iilacak p<br>CFG0 E<br>N6 AN5<br>A A<br>A A<br>A A<br>A A<br>A A<br>A A<br>A A<br>A A<br>A A<br>A          | nur.<br>biçimini d<br>bin'lerin r<br>Bit'lerini<br>AN4 AI<br>A VRI<br>A VRI<br>A VRI<br>A VRI<br>A VRI<br>A VRI<br>A VRI<br>A VRI                                                                                                    | lüzer<br>nasıl<br>n Al<br>EF+<br>A<br>EF+<br>A<br>EF+<br>D<br>EF+<br>A<br>EF+<br>EF+                             | AN2<br>A<br>A<br>A<br>A<br>A<br>A<br>A<br>D<br>D<br>VREF-<br>A<br>A<br>VREF-<br>A<br>X                                 | yi sad<br>naca<br>Değe<br>AN1<br>A<br>A<br>A<br>A<br>A<br>A<br>A<br>A<br>A<br>A<br>A<br>A                               | ğlayaı<br>ğını b<br>ere G<br>ANO<br>A<br>A<br>A<br>A<br>A<br>A<br>A<br>A<br>A<br>A<br>A<br>A<br>A<br>A<br>A<br>A<br>A<br>A | n bit'lere<br>elirleme<br>öre Ya<br>VREF+<br>VDD<br>AN3<br>VDD<br>AN3<br>VDD<br>AN3<br>VDD<br>AN3<br>AN3<br>AN3                                       | dir. Yar<br>emize c<br>ptiği İ<br>VREF-<br>VSS<br>VSS<br>VSS<br>VSS<br>VSS<br>VSS<br>VSS<br>VSS<br>VSS<br>VS | ni A/D çevi<br>blanak sağl<br>şlemler:<br>KANAL/RI<br>8/0<br>7/1<br>5/0<br>4/1<br>3/0<br>2/1<br>0/0<br>6/2<br>6/0<br>5/1<br>4/2                            |
| it 5<br>it 4<br>it 2<br>it 1<br>it 0               | <ul> <li>→</li> <li>→</li> </ul> | U<br>PCFG3<br>PCFG2<br>PCFG1<br>PCFG0 | :   | Kullanıl<br>A/D çev<br>işlemind<br>PCFG3:<br>PCFG0<br>0000<br>0001<br>0010<br>0011<br>0100<br>0101<br>011x<br>1000<br>1001<br>1011<br>1010                                       | maz, "<br>irici port<br>e kullar<br>CFG3:P<br>AN7 AI<br>A 7<br>A 7<br>D 10<br>D 10<br>D 10<br>D 10<br>D 10<br>D 10<br>D 10<br>D 10 | CFGO E                                                                                                    | nur.<br>biçimini d<br>bin'lerin r<br>Bit'lerini<br>AN4 AI<br>A VRI<br>A VRI<br>D VRI<br>D VRI<br>D VRI<br>A VRI<br>A VRI | lüzer<br>nasıl<br>n Al<br>EF+<br>A<br>EF+<br>A<br>EF+<br>D<br>EF+<br>A<br>EF+<br>EF+<br>EF+<br>EF+               | AN2<br>A<br>A<br>A<br>A<br>A<br>A<br>A<br>A<br>D<br>D<br>VREF-<br>A<br>A<br>VREF-<br>VREF-<br>VREF-<br>VREF-           | yi sad<br>naca<br>Değe<br>AN1<br>A<br>A<br>A<br>A<br>A<br>A<br>A<br>A<br>A<br>A<br>A<br>A<br>A<br>A<br>A<br>A<br>A<br>A | ğlayaı<br>ğını b<br>ere G<br>ANO<br>A<br>A<br>A<br>A<br>A<br>A<br>A<br>A<br>A<br>A<br>A<br>A<br>A<br>A<br>A<br>A<br>A<br>A | n bit'lere<br>elirleme<br>öre Ya<br>VDD<br>AN3<br>VDD<br>AN3<br>VDD<br>AN3<br>VDD<br>AN3<br>AN3<br>AN3<br>AN3<br>AN3<br>AN3                           | dir. Yar<br>emize c<br>ptiği İ<br>VREF-<br>VSS<br>VSS<br>VSS<br>VSS<br>VSS<br>VSS<br>VSS<br>VSS<br>VSS<br>VS | ni A/D çevi<br>blanak sağl<br>şlemler:<br>KANAL/RI<br>8/0<br>7/1<br>5/0<br>4/1<br>3/0<br>2/1<br>0/0<br>6/2<br>6/0<br>5/1<br>4/2<br>3/2                     |
| it 5<br>it 4<br>it 2<br>it 1<br>it 0               | <ul> <li>→</li> <li>→</li> </ul> | U<br>PCFG3<br>PCFG2<br>PCFG1<br>PCFG0 | :   | Kullanıl<br>A/D çev<br>işlemind<br>PC<br>PCFG3:<br>PCFG0<br>0000<br>0001<br>0010<br>0011<br>0101<br>011x<br>1000<br>1001<br>1011<br>1010<br>1011<br>1100                         | maz, "<br>irici port<br>e kullar<br>CFG3:P<br>AN7 AI<br>A 7<br>A 7<br>D 10<br>D 10<br>D 10<br>D 10<br>D 10<br>D 10<br>D 10<br>D 10 | o" okur<br>c'unun b<br>iilacak p<br>CFGO E<br>N6 AN5<br>A A<br>A A<br>A A<br>A A<br>D D<br>D D<br>D D<br>D D<br>A A<br>A A        | nur.<br>biçimini d<br>bin'lerin r<br>Bit'lerini<br>AN4 AI<br>A VRI<br>A VRI<br>D VRI<br>D VRI<br>D VRI<br>A VRI<br>A VRI | lüzer<br>nasıl<br>n Al<br>EF+<br>A<br>EF+<br>A<br>EF+<br>A<br>EF+<br>EF+<br>EF+<br>EF+<br>EF+                    | AN2<br>A<br>A<br>A<br>A<br>A<br>A<br>A<br>D<br>D<br>VREF-<br>A<br>A<br>VREF-<br>VREF-<br>VREF-<br>VREF-<br>VREF-<br>D  | yi sað<br>naca<br>Değe<br>AN1<br>A<br>A<br>A<br>A<br>A<br>A<br>A<br>A<br>A<br>A<br>A<br>A<br>A<br>A<br>A<br>A<br>A<br>A | ğlayal<br>ğini b<br>ere G<br>A<br>A<br>A<br>A<br>A<br>A<br>A<br>A<br>A<br>A<br>A<br>A<br>A<br>A<br>A<br>A<br>A<br>A<br>A   | n bit'lere<br>elirleme<br>öre Ya<br>VDD<br>AN3<br>VDD<br>AN3<br>VDD<br>AN3<br>-<br>AN3<br>AN3<br>AN3<br>AN3<br>AN3<br>AN3                             | dir. Yar<br>emize c<br>ptiği İ<br>VREF-<br>VSS<br>VSS<br>VSS<br>VSS<br>VSS<br>VSS<br>VSS<br>VSS<br>VSS<br>VS | ni A/D çevi<br>blanak sağl<br>şlemler:<br>KANAL/RI<br>8/0<br>7/1<br>5/0<br>4/1<br>3/0<br>2/1<br>0/0<br>6/2<br>6/0<br>5/1<br>4/2<br>3/2<br>2/2              |
| it 5<br>it 4<br>it 2<br>it 1<br>it 0               | <ul> <li>→</li> <li>→</li> </ul> | U<br>PCFG3<br>PCFG2<br>PCFG1<br>PCFG0 | :   | Kullanıl<br>A/D çev<br>işlemind<br>PC<br>PCFG3:<br>PCFG0<br>0000<br>0001<br>0010<br>0011<br>0101<br>1000<br>1001<br>1001<br>1010<br>1001<br>1010<br>1001<br>1010<br>1101<br>1110 | maz, "<br>irici port<br>e kullan<br>CFG3:P<br>ANZ AI<br>A Z<br>D C<br>D C<br>D C<br>D C<br>D C<br>D C<br>D C<br>D C<br>D C<br>D C  | CFG0 E                                                                                                    | nur.<br>biçimini d<br>bin'lerin r<br>Bit'lerini<br>AN4 AI<br>A VRI<br>A VRI<br>D VRI<br>D VRI<br>A VRI<br>A VRI<br>A VRI<br>A VRI<br>D VRI<br>D VRI | lüzer<br>nasıl<br>n Al<br>EF+<br>A<br>EF+<br>A<br>EF+<br>EF+<br>EF+<br>EF+<br>EF+<br>EF+<br>D<br>EF+<br>D<br>EF+ | AN2<br>A<br>A<br>A<br>A<br>A<br>A<br>A<br>D<br>D<br>D<br>VREF-<br>A<br>A<br>VREF-<br>VREF-<br>D<br>VREF-<br>D<br>VREF- | yi saq<br>naca<br>Değe<br>AN1<br>A<br>A<br>A<br>A<br>A<br>A<br>A<br>A<br>A<br>A<br>A<br>A<br>A<br>D<br>D<br>D<br>D<br>D | ğlayal<br>ğını b<br>ere G<br>A<br>A<br>A<br>A<br>A<br>A<br>A<br>A<br>A<br>A<br>A<br>A<br>A<br>A<br>A<br>A<br>A<br>A<br>A   | n bit'lero<br>elirleme<br>öre Ya<br>VDD<br>AN3<br>VDD<br>AN3<br>VDD<br>AN3<br>-<br>AN3<br>AN3<br>AN3<br>AN3<br>AN3<br>AN3<br>AN3<br>AN3<br>AN3<br>AN3 | dir. Yar<br>emize o<br>ptiği İ<br>VREF-<br>VSS<br>VSS<br>VSS<br>VSS<br>VSS<br>VSS<br>VSS<br>VSS<br>VSS<br>VS | ni A/D çevi<br>blanak sağı<br>şlemler:<br>KANAL/R<br>8/0<br>7/1<br>5/0<br>4/1<br>3/0<br>2/1<br>0/0<br>6/2<br>6/0<br>5/1<br>4/2<br>3/2<br>2/2<br>1/0<br>1/2 |

Tablo 7.2 ADCON1 özel amaçlı kaydedicisinin bit açıklamaları.

#### **INTCON Kaydedicisi** (Kesme Kontrol Kaydedicisi – Adres OBh, 8Bh, 10Bh, 18Bh)

| R/W-0 |               | R/W-0          | R/W-0         | R/W-0                      | R/W-0                         | R/W-0                         | R/W-0                | R/W-x          |
|-------|---------------|----------------|---------------|----------------------------|-------------------------------|-------------------------------|----------------------|----------------|
| GIE   |               | PEIE           | TMROIE        | INTE                       | RBIE                          | TMROIF                        | INTF                 | RBIF           |
| Bit 7 |               |                |               |                            |                               |                               |                      | Bit O          |
|       |               |                |               |                            |                               |                               |                      |                |
|       |               |                |               |                            |                               |                               |                      |                |
| Bit 7 | $\rightarrow$ | GIE            | - 1           | ům kesme işi<br>0 = Tüm    | emierine izin<br>kesmelere iz | in verilmez.                  |                      |                |
|       |               |                |               | 1 = Aktif                  | yapılmış olar                 | n tüm kesmele                 | ere izin verilir     | -              |
| Bit 6 | $\rightarrow$ | PETE           | : (           | Cevre ara birin            | nlerden geler                 | n kesmelere iz                | in verme biť         | i.             |
| DICO  |               |                |               | 0 = Tüm                    | çevresel kes                  | melere izin ve                | rilmez.              | ain vorilir    |
|       |               |                |               | 1 = Aktit                  | yapılmış olar                 | n tum çevrese                 | i kesmelere i        | zm venin.      |
| Bit 5 | $\rightarrow$ | TMROI          | E :7          | MR0 sayici ta              | aşma kesmes                   | sine izin verm                | e bit'i.             |                |
|       |               |                |               | 0 = TMF<br>1 = TMF         | lo kesmesine<br>10 kesmesine  | izin verilir.                 |                      |                |
|       |               |                |               |                            | dan gelen ke                  | emeve izin ve                 | rme bit'i            |                |
| Bit 4 | ->            | INTE           |               | 0 = RB0                    | /INT kesmesi                  | ine izin verilm               | ez.                  |                |
|       |               |                |               | 1 = RB0                    | /INT kesmesi                  | ine izin verilir.             |                      |                |
| Bit 3 | • ->          | RBIE           |               | PORTB (4, 5,               | 6, 7. bit'leri) (             | değişiklik kesn               | nesine izin v        | erme bit'i.    |
|       |               |                |               | 0 = POF                    | RTB'deki deği                 | şiklik kesmesi                | ne izin veriln       | nez.           |
|       |               |                |               | 1 = POF                    | T B deki degi                 | şıkık kesinesi                |                      |                |
| Bit 2 | $\rightarrow$ | TMROI          | F:            | TMR0 sayicis               | i taşma kesm                  | iesî bayrağı bi               | ťi.                  |                |
|       | 1             |                | -             | 0 = Zan<br>1 = Zan         | an aşımı var                  | (h'FF' den h'                 | 00' a geçiş.)        |                |
| Bit 1 | $\rightarrow$ | INTF           | :             | RB0/INT haric              | i kesme bayr                  | ağı bit'i.                    |                      |                |
|       |               |                |               | 0 = HBC<br>1 = BBC         | VINT harici ke                | esme oluşmac<br>esme oluştuğu | inginoa.<br>Inda.    |                |
| Bit O | $\rightarrow$ | RBIF           | :             | PortB değişik              | ik kesmesi ba                 | ayrağı bit'i.                 |                      |                |
|       |               |                |               | 0 = RB4                    | -RB7 uçlarır                  | nda değişiklik                | yok.<br>an birisinda | doğisiklik var |
| D     | • İlail       | i bit'in valn  | zca okuna     | i = RB2<br>bileceăini aöst | erir.                         | iuan en azinu                 | anomsnide            | acgiginin var. |
| Ŵ     | : İlail       | i bit'in yazıl | abilir bit ol | duğunu göste               | rir.                          |                               |                      |                |
| υ     | : Kull        | anılmayan      | bit'i göster  | ir.                        |                               |                               |                      |                |

#### **OPTION\_REG** Kaydedicisi (Seçme Kaydedicisi – Adres 81h, 181h)

| R/W-1   | F                                                                                                    | R/W-1  | R/W-1      | R,                                                                                                    | /W-1                           | R/                             | W-1 R/                                       | W-1 R/V                    | W-1 | R/W-1 |  |
|---------|----------------------------------------------------------------------------------------------------|--------|------------|----------------------------------------------------------------------------------------------------|--------------------------------|--------------------------------|----------------------------------------------|----------------------------|-----|-------|--|
| RBPU'   | IN                                                                                                    | TEDG   | TOCS       | Т                                                                                                    | OSE                            | P                              | SA P                                         | S2 P                       | S1  | PS0   |  |
| Bit 7   |                                                                                                    |        |            |                                                                                                    |                                |                                |                                              |                            |     | Bit 0 |  |
| Bit 7   | <b>→</b>                                                                                                    | RBPU'  | :          | PortB'nii<br>1 = Pull<br>0 = Pull                                                                                                    | n pull-u<br>-up din<br>-up din | ıp direr<br>ençleri<br>ençleri | nçlerini aktif e<br>aktif.<br>pasif.         | etme bit'i.                |     |       |  |
| Bit 6   | →                                                                                                    | INTEDG | :          | <ul> <li>Harici kesme (RB0/INT) sinyali seçme bit'i.</li> <li>1 = RB0/INT pininden gelen sinyalin yükselen kenarında kesme.</li> <li>0 = RB0/INT pininden gelen sinyalin düşen kenarında kesme.</li> </ul> |                                |                                |                                              |                            |     |       |  |
| Bit 5   | Bit 5 → <b>TOCS :</b> Timer0 sinyal kaynağı seçme bit'î.<br>1 = Harici sinyal kaynağı (RA4/T0CKI).<br>0 = Dahili komut çevrimi seçilir. |        |            |                                                                                                    |                                |                                |                                              |                            |     |       |  |
| Bit 4   | <b>→</b>                                                                                                    | TOSE   | :          | Timer0 sinyal kaynağı kenar seçme bit'i.<br>1 = RA4/T0CKI pininden yükselen kenar tetiklemesi.<br>0 = RA4/T0CKI pininden düşen kenar tetiklemesi.                                                          |                                |                                |                                              |                            |     |       |  |
| Bit 3   | <b>→</b>                                                                                                    | PSA    |            | Frekans<br>1 = Fre<br>0 = Fre                                                                                                    | s bölüc<br>kans b<br>kans b    | ü seçm<br>ölme s<br>ölme s     | e bit'i.<br>ayısı WDT içir<br>ayısı Timer0 i | n geçerli.<br>çin geçerli. |     |       |  |
| Bit 2-0 | $\rightarrow$                                                                                                    | PS2:PS | <b>o</b> : | Prescal                                                                                                    | er değ                         | eri seçr                       | ne bit'leri.                                 |                            |     |       |  |
|         |                                                                                                    |        |            | B                                                                                                    | it Değe                        | ri                             | TMR0 Oran                                    | WDT Oran                   |     |       |  |
|         |                                                                                                    |        |            | PSZ                                                                                                    | PSI                            | <b>PSO</b>                     | 1.2                                          | 1:1                        |     |       |  |
|         |                                                                                                    |        |            | U O                                                                                                    | 0                              | 1                              | 1:4                                          | 1:2                        |     |       |  |
|         |                                                                                                    |        |            | 0                                                                                                    | 1                              | ō                              | 1:8                                          | 1:4                        |     |       |  |
|         |                                                                                                    |        |            | Ŏ                                                                                                    | 1                              | 1                              | 1:16                                         | 1:8                        |     |       |  |
|         |                                                                                                    |        |            | 1                                                                                                    | Ō                              | Ō                              | 1:32                                         | 1:16                       |     |       |  |
|         |                                                                                                    |        |            | 1                                                                                                    | 0                              | 1                              | 1:64                                         | 1:32                       |     |       |  |
|         |                                                                                                    |        |            | 1                                                                                                    | 1                              | 0                              | 1:128                                        | 1:64                       |     |       |  |
|         |                                                                                                    |        |            | 1                                                                                                    | 1                              | 1                              | 1:256                                        | 1:128                      | l   |       |  |

: İlgili bit'in yalnızca okunabileceğini gösterir. : İlgili bit'in yazılabilir bit olduğunu gösterir. : Kullanılmayan bit'i gösterir. R W U